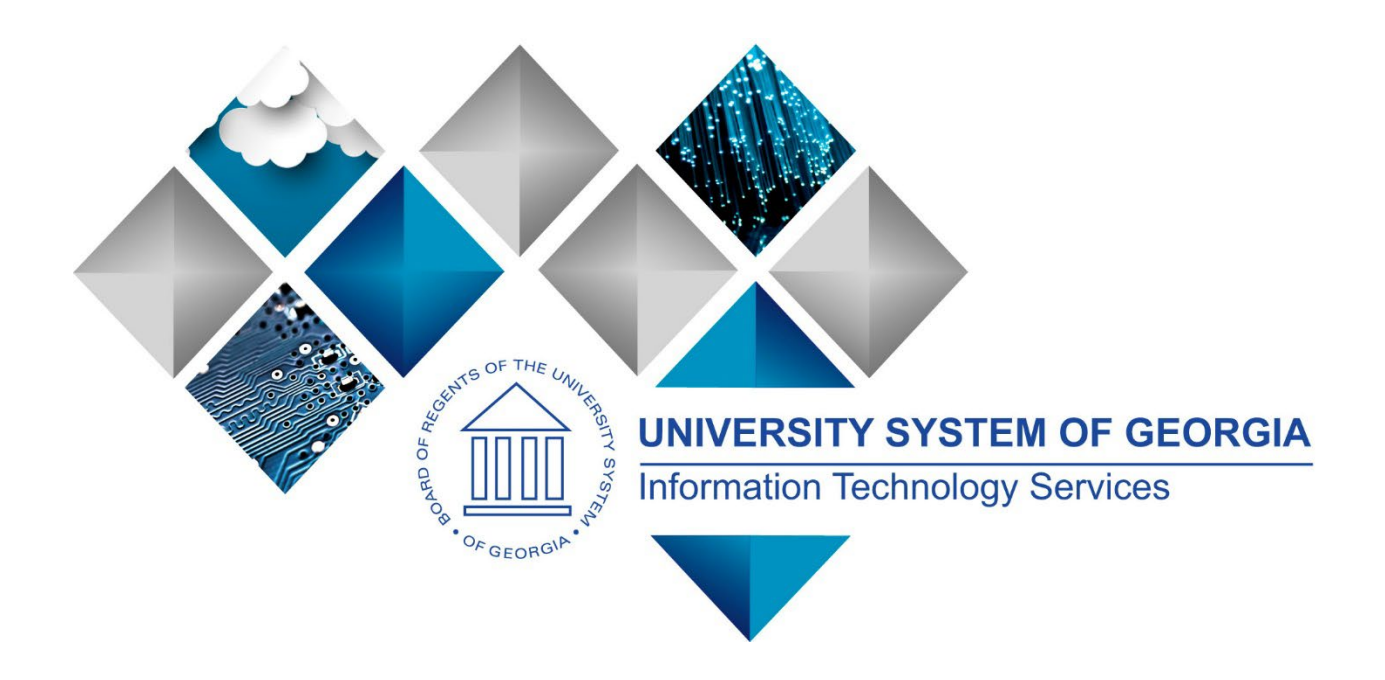

# 1099 Processing User's Guide for Calendar Year 2024

# PeopleSoft Financials Georgia*FIRST*

1099 Processing User Guide – v2024.1

12/19/2024

(This page is intentionally left blank for printing purposes.)

<sup>1099</sup> ProcessingUser Guide - v2024.1© 2024 Board of Regents of the University System of Georgia. All Rights Reserved.12/19/2024

## TABLE OF CONTENTS

| 1099 PROCESS CHECKLIST                                                                                                    | 5                                                            |
|----------------------------------------------------------------------------------------------------|--------------------------------------------------------------|
| REMINDERS                                                                                                    | 6                                                            |
| Securing Sensitive Data<br>Important Dates<br>Summary of Withholding Reporting Changes                                                                                                    | 6<br>6<br>7                                                  |
| CHAPTER 1: WITHHOLDING PROCESSING INTRODUCTION                                                                                                    | 7                                                            |
| Withholding Income<br>1099 Withholding Types and Classes<br>1099 Withholding Amounts<br>Examples of New 1099 Withholding Forms Beginning CY2022                                                                                                    | 8<br>10<br>11<br>12                                          |
| CHAPTER 2: SETUP/REVIEW                                                                                                    | 13                                                           |
| Running BOR_AP_1099_WTHD_SENT_INCOMPL<br>Setting Up/Reviewing Report Control Information (Required)                                                                                                    | 14<br>17                                                     |
| CHAPTER 3: 1099 TASKS THROUGHOUT THE YEAR                                                                                                    | 22                                                           |
| Entering Withholding Suppliers<br>Entering 1099 Withholding Vouchers<br>Posting Payments from Withholding Vouchers                                                                                                    | 22<br>29<br>32                                               |
| CHAPTER 4: POST 1099 WITHHOLDINGS                                                                                                    | 33                                                           |
| CHAPTER 5: REVIEW WITHHOLDING SUPPLIERS & PAYMENTS                                                                                                    | 35                                                           |
| Running the BOR_AP_1099_Suppliers Query<br>1099 Vouchers by Supplier Inquiry<br>Withhold Payment Inquiry<br>Supplier Balance by Class Inquiry<br>BOR_AP_1099_PMTS Inquiry<br>BOR_AP_1099_JE Inquiry<br>BOR_AP_1099_NONRPT_CONSISTENT Inquiry<br>BOR_AP_1099_MISMATCHED Inquiry<br>Withholding Balances Control Report<br>POR_AP_1090_Adjust Inquiry. | 35<br>36<br>38<br>39<br>39<br>399<br>39<br>391<br>392<br>392 |
| BORRY010 1099 Reportable Transactions Report                                                                                                    | 393                                                          |
| CHAPTER 6: CORRECTIONS AND ADJUSTMENTS OF 1099 ITEMS                                                                                                    | 49                                                           |
| Withholding Invoice Line Update (Update VoucherLine Withholding)<br>Running Withholding Update Process<br>Manual Adjustments                                                                                                    | 49<br>49<br>53                                               |

1099 Processing User Guide - v2024.1

| CHAPTER 7: RUNNING WITHHOLDING REPORT POST                                                                                                 | 575                      |
|----------------------------------------------------------------------------------------------------|--------------------------|
| Retrieving the IRS Tax File                                                                                                    | 620                      |
| CHAPTER 8: REVIEW WITHHOLDING REPORTABLE TRANSACTIONS                                                                                      | 631                      |
| BORRY010 1099 Reportable Transactions Report<br>1099 Withhold To Send Detail Report<br>BOR_AP_1099_SND_DTL_TOT Query                       | 631<br>653<br>686        |
| CHAPTER 9: PRODUCING WITHHOLDING COPY B REPORTS                                                                                            | 669                      |
| Run Print 1099 Copy B Process (APCOPYB) For 1099-NEC and 1099-MISC<br>Reviewing and Printing 1099 Copy B Reports                           | 669<br>720               |
| CHAPTER 10: COMPLETING 1099 PROCESSING FOR THE YEAR                                                                                        | 742                      |
| Sending the IRS_001. Txt file<br>Running the Withhold Sent (WTHD_SNT) Process<br>Creating a Correction File<br>Creating a Replacement File | 742<br>753<br>775<br>780 |
| APPENDIX A: WEBSITE LINKS                                                                                                    | 79                       |
| APPENDIX B: REVIEWING ANNUAL CALENDAR AND TYPES SETUP                                                                                      | 820                      |
| Reviewing the A1 Annual Calendar ( <i>Not Required by Institution</i> )<br>Reviewing Withholding Types Report <i>(Optional</i> )           | 820<br>842               |
| APPENDIX C: 1099 WITHHOLDING REPORTING PROCESS OVERVIEW                                                                                    | 84                       |

1099 Processing User Guide – v2024.1

12/19/2024

© 2024 Board of Regents of the University System of Georgia. All Rights Reserved.

4

## **1099 PROCESS CHECKLIST**

Use this checklist as a guide to prepare 1099-NEC and 1099-MISC forms. It is recommended users print this page and use as a reference while they process 1099 Withholding. (See flowchart in Appendix C for additional information.)

#### Before beginning 1099 steps (5-28) for the current calendar year, be sure to

- 1. \_\_\_\_\_ Run the BOR\_AP\_1099\_WTHD\_SENT\_INCOMPL QUERY Page 13
- 2. \_\_\_\_ Run Withhold Sent Process (WTHD\_SNT) for the previous calendar year Page 14
- 3. \_\_\_\_\_ Set up Report Control Information (Required for Each Year) Page 16
- 4. \_\_\_\_\_ Post 1099 Withholding Transactions (AP\_WTHD) Page 31

#### Review

- 5. \_\_\_\_\_ Review 1099 Withholding Suppliers Page 33
- 6. \_\_\_\_\_ Review 1099 Withholding Vouchers by Supplier Inquiry Page 34
- 7. \_\_\_\_\_ Review Payments to Withholding Suppliers Withhold Payment Inquiry Page 36
- 8. \_\_\_\_\_ Review 1099 Supplier Balances by Class Page 37
- 9. Run BOR AP 1099 PMTS Query Page 37
- 10. \_\_\_\_\_ Run BOR\_AP\_1099\_JE Query Page 39
- 11. \_\_\_\_\_ Run BOR\_AP\_1099\_NONRPT\_CONSISTENT Query Page 40
- 12. \_\_\_\_\_ Run BOR\_AP\_1099\_MISMATCH Query Page 41
- 13. \_\_\_\_\_ Run Withholding Balances Control Report (Optional) Page 42
- 14. \_\_\_\_\_ Run BOR\_AP\_1099\_ADJUST Query Page 43
- 15. \_\_\_\_\_ Run BORRY010 1099 Reportable Transactions Report: AP.070.300 (Optional) Page 45

#### If any corrections or adjustments need to be made, complete steps 16-19. Otherwise, skip to step 20.

- 16. \_\_\_\_\_ Enter Withholding Invoice Line Update, if needed Page 47
- 17. \_\_\_\_\_ Run Withholding Update Process if adjustments were made in Step 16 or 17 Page 49
- 18. \_\_\_\_\_ Adjust Withholding Manually if needed Page 51
- 19. \_\_\_\_\_ Complete steps 5 15 after all adjustments are made to review changes

#### If additional adjustments need to be made, repeat steps 16-19. Otherwise, proceed to step 20.

- 20. \_\_\_\_ Run Withhold 1099 Report Post Job (RPT\_1099), Generate Withholding Reports
  - (AP\_APY1099), and retrieve the IRS\_001.TXT file Page 55
- 21. \_\_\_\_\_ Run BORRY010 1099 Reportable Transactions Report Page 61
- 22. \_\_\_\_\_ Run 1099 Withholding to Send Detail Report Page 63
- 23. \_\_\_\_\_ Run BOR\_AP\_1099\_SND\_DTL\_TOT Query Page 66
- 24. \_\_\_\_\_ Review reports and query from steps 21 24

#### If any adjustments need to be made, repeat steps 16-24. Otherwise, proceed to step 25.

- 25. \_\_\_\_\_ Run Print 1099 Copy B Process (APCOPYB) for 1099-MISC and 1099-NEC Page 67
- 26. \_\_\_\_\_ Review, Print and Send Copy B Reports Page 70
- 27. \_\_\_\_\_ Send IRS\_001.TXT file to IRS Page 72
- 28. \_\_\_\_\_ Run Withholding Sent File Process (WTHD\_SNT) Page 73

1099 Processing User Guide – v2024.1

12/19/2024

## REMINDERS

#### Securing Sensitive Data

1099 Reporting includes a great deal of sensitive data that must always be kept secure. Users should safeguard information on secure sites as they work through this process and be especially careful with all documents, such as Copy B's containing Social Security Numbers. If users do not know where to download information in a secure area, contact the institution's Technical Support Administrator.

In addition, if users need to submit sensitive data with an ITS Helpdesk ticket, use the USG secure file transfer site <u>MovelT</u> or an encrypted email to send files. For more information on how to send secure files, see the <u>Managed File Transfer job aid</u>.

#### **Important Dates**

Section 6071(c) of tax code requires users to file 1099's with the IRS on or before the following dates:

| Deadline         | Item                 |
|------------------|----------------------|
| January 31, 2025 | 1099-NEC due to IRS  |
| March 31, 2025   | 1099-MISC due to IRS |

1099 Processing User Guide – v2024.1

12/19/2024

#### Summary of Withholding Reporting Changes Effective for CY2024

#### **IRS Changes**

#### 2024 Updates:

Instructions and Forms for 1099-MISC, 1099-NEC, 1099-INT, and 1099-G

#### 2023 Updates:

- No changes to wording
- Included some punctuation marks missed last year

#### PeopleSoft Changes

#### 2024 Updates:

- 1099 Withholding Forms layout have not changed for CY2024
- Does NOT include any Withholding or Withholding Update fixes

#### 2023 Updates:

• 1099 Withholding Forms layout have not changed for CY2023

## **CHAPTER 1: WITHHOLDING PROCESSING INTRODUCTION**

This guide is designed to provide an overview of the tasks involved with Withholding Processing. The guide shows users how to process Withholding Forms for a calendar year, as well as how to complete tasks throughout the year for smooth withholding processing.

1099 Withholding Reportable Items are those items payable to unincorporated entities (individuals, sole proprietors, or partnerships) for services, non-employee compensation, rents, royalties, or prizes and awards. Each institution is responsible for tracking its Withholding reportable items, sending reports to individual suppliers, and sending a file to the IRS noting reportable items and suppliers.

Due to the possibility of IRS changes each year, users should verify they are working from the most recent version of this manual. This user's guide does not provide legal tax advice on what is and is not reportable. This guide only provides guidance on how to process withholding information.

1099 Processing User Guide – v2024.1

12/19/2024

#### Withholding Income

Typically, employees of a business receive a W-2 form that lists income received throughout the year. This W-2 form also contains deductions taken from that income in the form of federal and state taxes, deferred compensation, Social Security contributions, etc.

Unlike W-2s, independent suppliers receive a 1099-MISC or 1099-NEC form, which is a record of income received from an organization. On this form, income earned is noted but there typically will not be any deductions for federal or state income taxes nor any deferred compensation, Social Security or medical deductions.

Withholding income is also reported to the Internal Revenue Service (IRS) so that the IRS can track income received by taxpayers. A Withholding Supplier is obligated to make his/her own tax deductions and forward payments to the IRS, if required.

1099 Processing User Guide – v2024.1

12/19/2024

For more information regarding tax laws and who should receive a 1099-MISC and 1099-NEC form, please see the IRS website and other important links below:

| Description                                                              | Document                                                                                                    | Website                                                     |
|--------------------------------------------------------------------------|----------------------------------------------------------------------------------------------------|-------------------------------------------------------------|
| 2024 Instructions for<br>1099 MISC and 1099<br>NEC                       | 2024 Instructions for 1099<br>MISC and 1099 NEC<br>(Miscellaneous Income and<br>Nonemployee Compensation)                                             | Instructions for Forms 1099-<br>MISC and 1099-NEC (2024)    |
| 1099-MISC FORM<br>(Miscellaneous)                                        | 1099-MISC Form                                                                                                    | <u>About Form 1099-MISC,</u><br><u>Miscellaneous Income</u> |
| 1099-NEC FORM<br>(Nonemployee<br>Compensation)                           | <u>1099-NEC Form</u>                                                                                                    | About Form 1099-NEC,<br>Nonemployee Compensation            |
| 2024 General Instructions                                                | <u>2023 General Instructions for</u><br><u>Certain Information Returns</u><br>(Forms 1096, 1097, 1098,<br>1099, 3921, 3922, 5498, and<br><u>W-2G)</u> | N/A                                                         |
| IRS Publication 1220<br>Specifications for<br>Electronic Filing of Forms | IRS Publication 1220                                                                                                    | IRS website                                                 |

1099 Processing User Guide – v2024.1

12/19/2024

#### 1099 Withholding Types and Classes

Withholding Types allow withholding transactions to be categorized by classes. Before CY2020 institutions produced one form for all Withholding miscellaneous income regardless of withholding type and class. However, beginning CY2020, USG Institutions produce two forms to report miscellaneous income to the IRS: 1099-MISC forms and 1099-NEC forms. Each Withholding Type is described below:

#### Withholding Type 1099N

Reported on form 1099-NEC (Non-Employee Compensation)

The most common type of 1099 income is non-employee compensation (NEC). Beginning with calendar year 2020, institutions use Form 1099-NEC to report nonemployee compensation.

For questions or more information on the 1099-NEC, refer to IRS publication here.

#### Withholding Type 1099M

Reported on form 1099-MISC (Miscellaneous Income)

Institutions use the 1099-MISC form to report other reportable miscellaneous income.

For questions or more information about 1099-MISC, refer to IRS publication here.

12/19/2024

#### **1099 Withholding Amounts**

As determined by the IRS, the minimum Withholding Reporting Amounts for each Withholding Type/Class for CY2024 are below.

| Withholding<br>Type | Withholding<br>Class | Description                                                                                     | Paid at least: |
|---------------------|----------------------|-------------------------------------------------------------------------------------------------|----------------|
| 1099N               | 01                   | Non-Employee Compensation                                                                       | \$600.00       |
| 1099N*              | 02                   | Payer Made Direct Sales Totaling \$5000<br>or more consumer products to recipient<br>for resale | \$5000.00      |
| 1099N               | 04                   | Federal Income Tax Withheld                                                                     | \$0.00         |
|                     |                      |                                                                                                 |                |
| 1099M               | 01                   | Rents                                                                                           | \$600.00       |
| 1099M               | 02                   | Royalties                                                                                       | \$10.00        |
| 1099M               | 03                   | Prizes, Awards, etc.(Other Income)                                                              | \$600.00       |
| 1099M               | 04                   | Federal Income Tax Withheld                                                                     | \$0.00         |
| 1099M               | 05                   | Fishing Boat Proceeds                                                                           | \$600.00       |
| 1099M               | 06                   | Medical and Health Care Payments                                                                | \$600.00       |
| 1099M*              | 07                   | Payer Made Direct Sales Totaling \$5000<br>or more consumer products to recipient<br>for resale | \$5000.00      |
| 1099M               | 08                   | Substitute Payments in lieu of dividends<br>or interest                                         | \$10.00        |
| 1099M               | 09                   | Crop Insurance Proceeds                                                                         | \$600.00       |
| 1099M               | 10                   | Gross Attorney Proceeds                                                                         | \$600.00       |
| 1099M*              | 11                   | Fish Purchased for Resale                                                                       | \$600.00       |
| 1099M               | 12                   | Section 409A Deferrals                                                                          | \$600.00       |
| 1099M               | 14                   | Excess Golden Parachute Payments                                                                | \$0.00         |
| 1099M               | 15                   | Non-qualified Deferred Compensation                                                             | \$600.00       |

\*PeopleSoft will not have these options to choose from as not applicable to Georgia*FIRST* Institutions.

12/19/2024

#### Examples of New 1099 Withholding Forms Beginning CY2022

Example 1099-NEC Form Beginning CY2022:

| PAYER'S name, street address, city or town, state or province, country<br>or ferring portal and a and telephone ac | ZIP OMB No. 1545-0116                                                                                                    |
|----------------------------------------------------------------------------------------------------|----------------------------------------------------------------------------------------------------|
| or foreign postal code, and telephone no.                                                                          | Form 1099-NEC Nonemployed                                                                                                    |
|                                                                                                    | (Rev. January 2022) Compensation                                                                                                    |
|                                                                                                    | For calendar year<br>20                                                                                                    |
| PAYER'S TIN RECIPIENT'S TIN                                                                                        | 1 Nonemployee compensation Copy I                                                                                                    |
|                                                                                                    | \$ For Recipien                                                                                                    |
| RECIPIENT'S name                                                                                                   | 2 Payer made direct sales totaling \$5,000 or more of<br>consumer products to recipient for resale<br>furnished to the IRS. If you a |
| Street address (including apt. no.)                                                                                | 3 required to file a return,<br>negligence penalty or oth<br>sanction may be imposed of                                              |
|                                                                                                    | 4 Federal income tax withheld you if this income is taxab<br>and the IBS determines that                                             |
| City or town, state or province, country, and ZIP or foreign postal code                                           | \$ has not been reporte                                                                                                    |
|                                                                                                    | 5 State tax withheld 6 State/Payer's state no. 7 State income                                                                        |
| Account number (see instructions)                                                                                  | \$\$<br>\$                                                                                                    |

Example of 1099-NEC Form here.

Example 1099-MISC Form beginning CY2022:

|                                                                                                    |                   | CORRE                          | CTED (if checked)                                                                |                                                 |                                           |                                          |
|----------------------------------------------------------------------------------------------------|-------------------|--------------------------------|----------------------------------------------------------------------------------|-------------------------------------------------|-------------------------------------------|------------------------------------------|
| PAYER'S name, street address, city or town, state or province, country, ZIP<br>or foreign postal code, and telephone no. |                   | 1 Rents                        | OMB No. 1545-0115                                                                |                                                 |                                           |                                          |
|                                                                                                    |                   |                                | \$                                                                               | Form 1099-MISC                                  | I                                         | Miscellaneous                            |
|                                                                                                    |                   |                                | 2 Royalties                                                                      | (Rev. January 2022)                             |                                           | Information                              |
|                                                                                                    |                   |                                |                                                                                  | For calendar year                               |                                           |                                          |
|                                                                                                    |                   |                                | \$                                                                               | 20                                              |                                           |                                          |
|                                                                                                    |                   |                                | 3 Other income                                                                   | 4 Federal income tax v                          | withheld                                  | Copy B                                   |
|                                                                                                    |                   |                                | \$                                                                               | \$                                              |                                           | For Recipient                            |
| PAYER'S TIN                                                                                                    | RECIPIENT'S TIN   |                                | 5 Fishing boat proceeds                                                          | 6 Medical and health of<br>payments             | care                                      |                                          |
|                                                                                                    |                   |                                | \$                                                                               | \$                                              |                                           |                                          |
| RECIPIENT'S name                                                                                                    |                   |                                | 7 Payer made direct sales<br>totaling \$5,000 or more of<br>consumer products to | 8 Substitute payments<br>of dividends or intere | s in lieu<br>est                          | This is important tax information and is |
|                                                                                                    |                   |                                | recipient for resale                                                             | \$                                              |                                           | being furnished to                       |
| Street address (including apt. no.)                                                                                      |                   | 9 Crop insurance proceeds      | 10 Gross proceeds paid<br>attorney                                               | d to an                                         | the IRS. If you are<br>required to file a |                                          |
|                                                                                                    |                   |                                | \$                                                                               | \$                                              |                                           | penalty or other                         |
| City or town, state or province, country, and ZIP or foreign postal code                                                 |                   | 11 Fish purchased for resale   | 12 Section 409A deferre                                                          | als                                             | sanction may be<br>imposed on you if      |                                          |
|                                                                                                    |                   |                                | \$                                                                               | \$                                              |                                           | taxable and the IRS                      |
|                                                                                                    |                   | 13 FATCA filing<br>requirement | 14 Excess golden parachute<br>payments                                           | 15 Nonqualified deferre<br>compensation         | d                                         | determines that it<br>has not been       |
|                                                                                                    |                   |                                | \$                                                                               | \$                                              |                                           | reported.                                |
| Account number (see instructions)                                                                                        |                   |                                | 16 State tax withheld                                                            | 17 State/Payer's state r                        | no.                                       | 18 State income                          |
|                                                                                                    |                   |                                | \$<br>\$                                                                         |                                                 |                                           | \$<br>\$                                 |
| Form 1099-MISC (Rev. 1-2022)                                                                                             | (keep for your re | cords)                         | www.irs.gov/Form1099MISC                                                         | Department of the Tr                            | reasury -                                 | Internal Revenue Service                 |

Example of 1099-MISC Form here.

1099 Processing User

User Guide – v2024.1 12/19/2024

## **CHAPTER 2: SETUP/REVIEW**

#### Running BOR AP 1099 WTHD SENT INCOMPL Query

**IMPORTANT:** First, verify the Withholding Sent File Process for the prior calendar year ran before beginning the Withholding Process for this calendar year. If users do not run this process, correction files will not be accurate. If users are unsure if the process ran for the previous year, run the BOR\_AP\_1099\_WTHD\_SENT\_INCOMPL query below to confirm.

| Step | Action                                                                                                    |
|------|----------------------------------------------------------------------------------------------------|
| 1.   | Click the <b>NavBar</b> icon.                                                                                                    |
| 2.   | Click the Menu icon.                                                                                                    |
| 3.   | Select the Reporting Tools link.                                                                                                    |
| 4.   | Select the <b>Query</b> link.                                                                                                    |
| 5.   | Select the Query Viewer link.                                                                                                    |
| 6.   | In the Search by field, enter "BOR_AP_1099_WTHD_SENT_INCOMPL"<br>and then press the Search button. Users can run this query to either<br>HTML or to MS Excel. Both formats open in a new window. |
| 7.   | To run the query, enter the <b>SetID</b> .                                                                                                    |
| 8.   | Click OK.                                                                                                    |
| 9.   | Review report results to determine whether the WTHD_SNT process ran for a particular Control ID.                                                                                                 |
| 10.  | If needed, users can see last year's control file in the report, please run the <u>Withhold Sent Process</u> for any outstanding Control ID (page 14).                                           |
|      | Otherwise, if no results for your SETID, skip to page 17.                                                                                                    |

1099 Processing User Guide – v2024.1

#### Running the Withhold Sent (WTHD SNT) Process

The first step in the entire Withholding process is to run the Withhold Sent Process for the previous Calendar year. It is important to make sure that the data from last year is cleared from the Peoplesoft tables prior to processing the current Calendar year.

Below are step by step instructions on how to run the Withhold Sent process.

| Step | Action                                   |
|------|------------------------------------------|
| 1.   | Click the <b>NavBar</b> icon.            |
| 2.   | Click Menu icon.                         |
| 3.   | Select the Suppliers link.               |
| 4.   | Select the 1099/Global Withholding link. |
| 5.   | Select the 1099 Reports link.            |
| 6.   | Select the Withholding Sent File link.   |
| 7.   | Enter or create a Run Control ID.        |

12/19/2024

| Peopl | e <mark>Şe</mark> ft |
|-------|----------------------|
|-------|----------------------|

| Step | Action                                                                                                    |  |  |
|------|----------------------------------------------------------------------------------------------------|--|--|
| 8.   | <ul> <li>Enter parameters. The parameters for this process are:</li> <li>Request ID and Description</li> <li>Process Frequency: Set to "Always"</li> <li>SetID</li> <li>Control ID: Use the Control ID for the year in which the process is needing to be run. (e.g., USO_2022).</li> </ul>                     |  |  |
|      | Withhold Sent         Run Control ID 1099_2024       Report Manager       Process Monitor         Details                                                                                                    |  |  |
|      | Request ID       1099       1099_2024         Process Frequency       Always       v         Report ID       US_REPORT       SetID       28000       Q         Control ID       CSU_2023       Q       V         Save       Return to Search       Previous in List       Notify       Add       Update/Display |  |  |

| Peopl | e <mark>§9</mark> ft |
|-------|----------------------|
|-------|----------------------|

| Step | Action                          |              |                                          |           |                  |              |      |
|------|---------------------------------|--------------|------------------------------------------|-----------|------------------|--------------|------|
| 9.   | Select "WTHD_SNT" proc          | ess.         |                                          |           |                  |              |      |
|      |                                 | Process So   | heduler Request                          |           |                  |              | ×    |
|      | User ID                         |              | Run Control IE                           | 1099_2024 |                  |              | Help |
|      | Server Name Recurrence          | ✓ R          | un Date 12/19/2024<br>In Time 12:29:20PM |           | Reset to Current | Date/Time    |      |
|      | Time Zone Q                     |              |                                          |           |                  |              |      |
|      | Process List Select Description | Process Name | Process Type                             | Туре      | Format           | Distribution |      |
|      | WTHD_SNT                        | WTHD_SNT     | Application Engine                       | Web 🗸     | TXT v            | Distribution |      |
|      | OK Cancel                       |              |                                          |           |                  |              | .:   |
| 10.  | Click <b>OK</b> .               |              |                                          |           |                  |              |      |
| 11.  | Verify the process runs to      | Success      | and the D                                | istributi | on says          | Posted.      |      |

1099 ProcessingUser Guide - v2024.1© 2024 Board of Regents of the University System of Georgia. All Rights Reserved.12/19/2024

#### Setting Up/Reviewing Report Control Information (Required)

Withholding Report Control Information is used by the institution to set up transmitter and payer information, such as company address, phone numbers and payer numbers, suppliers and business units included in reports. Users must setup and review the Withholding Report Control Information each calendar year even if users ran Withholding Processing in PeopleSoft the previous calendar year.

Below are step by step instructions on how to run set up and review Report Control Information.

| Step | Action                                                                                                    |
|------|----------------------------------------------------------------------------------------------------|
| 1.   | Click the <b>NavBar</b> icon.                                                                                                    |
| 2.   | Click the Menu icon.                                                                                                    |
| 3.   | Click the Set Up Financials/Supply Chain link.                                                                                                    |
| 4.   | Click the Product Related link.                                                                                                    |
| 5.   | Click the Procurement Options link.                                                                                                    |
| 6.   | Click the Withholding link.                                                                                                    |
| 7.   | Click the <b>Report Control Information</b> link. The system navigates to the Report Control Information page.                                                                                          |
| 8.   | Click the Add a New Value tab.                                                                                                    |
| 9.   | Enter the institution's SetID in the <b>SetID</b> field.                                                                                                    |
| 10   | Enter a new Control ID into the <b>Control ID</b> field that includes the institution and reporting calendar year, e.g., "GCSU_2023". DO NOT use a period instead of underscore for the Report Control. |
|      | For example, the Report Control "GCSU.2023" will not produce an IRS tax file when running the 1099 Report Post process.                                                                                 |
| 11   | Click the <b>Add</b> button. The system navigates to the Report Control Information page and defaults to the Payor Data tab.                                                                            |

1099 Processing User Guide – v2024.1

| Step | Action                                                                                                    |  |  |  |  |
|------|----------------------------------------------------------------------------------------------------|--|--|--|--|
| 12   | In the Transmitter Information box, verify the Supplier Software Indicator box is checked, as this checkbox must be selected for all USG institutions using PeopleSoft Financials to produce 1099-NEC and 1099-MISC IRS files and Copy B forms.                                                                                                    |  |  |  |  |
|      | Payor Data         Suppliers and Business Units         Eiggyback States/Numbers           SetID         s3000         Control ID         UNG_2020                                                                                                    |  |  |  |  |
|      | Transmitter Information         Image: Software Indicator         Image: Software Indicator </th |  |  |  |  |
| 13   | Enter the institution's tax identification number in the <b>Tax ID</b> field. The Tax ID should be numbers only with no spaces or hyphens.                                                                                                    |  |  |  |  |
| 14   | Enter the Transmitter Control Code in the <b>Transmitter Cntl Cd</b> field. The Transmitter code is provided by the IRS upon submission of Form 4419 (users can also use the code used in the previous calendar year).                                                                                                    |  |  |  |  |
| 15   | Enter the Contact Name in the <b>Contact Name1</b> field. When entering names, use the PeopleSoft Format (LastName,FirstName), using no space in between the names.                                                                                                    |  |  |  |  |
| 16   | Enter the Contact Email Address in the <b>Contact Email Address</b> field. To enter the addresses, click on the envelope icon. Enter phone and fax numbers, click on the telephone icon.                                                                                                    |  |  |  |  |

| Step | Action                                                                                                    |  |  |  |  |  |
|------|----------------------------------------------------------------------------------------------------|--|--|--|--|--|
| 17   | In the Payer information box, enter the institution's name into the <b>Payer Name 1</b> field.<br>This is the institution's name as known for tax purposes.         |  |  |  |  |  |
|      | Payer Information     Q     I     I     I     View All                                                                                                    |  |  |  |  |  |
|      | Combined Federal State Filing + -                                                                                                    |  |  |  |  |  |
|      | Payer Name 1 COLUMBUS STATE UNIVERSITY                                                                                                    |  |  |  |  |  |
|      | Payer Name 2                                                                                                    |  |  |  |  |  |
|      |                                                                                                    |  |  |  |  |  |
|      | Employer's Def #                                                                                                    |  |  |  |  |  |
|      | HMRC Office #                                                                                                    |  |  |  |  |  |
|      | Accts Office Ref #                                                                                                    |  |  |  |  |  |
|      |                                                                                                    |  |  |  |  |  |
|      |                                                                                                    |  |  |  |  |  |
| 18   | Enter the Control ID in the <b>Control ID</b> field. ITS recommends using a control ID comprised of the withholding calendar year being processed.                  |  |  |  |  |  |
|      | <b>Example:</b> In January 2025, users will be processing the previous Calendar Year 2024 Withholding. Therefore, the recommended Control ID would be '2024'.       |  |  |  |  |  |
| 19   | Enter the institution's <b>Payer Tax Identification</b> number into the Payer Tax ID field. The Payer Tax ID should contain numbers only with no spaces or hyphens. |  |  |  |  |  |

12/19/2024

<sup>1099</sup> Processing User Guide – v2024.1

<sup>© 2024</sup> Board of Regents of the University System of Georgia. All Rights Reserved.

## 

| Step | Action                                                                                                    |                                                                                                    |
|------|----------------------------------------------------------------------------------------------------|----------------------------------------------------------------------------------------------------|
| 20   | Enter <b>Address</b> and <b>Phone numbe</b><br>addresses, click on the envelope in<br>telephone icon.                                      | ers for the Transmitter and the Payer. To add the con. To enter phone and fax numbers, click on the                 |
|      | Transmitter Address Page ×                                                                                                    | Payer Address Page ×                                                                                                |
|      | Help         Country       United States         Address 4       123 Main Street         Address 2                                         | Payer Address Information         Payer Country       USA         Address 1       123 MAIN STREET         Address 2 |
|      | Help         Transmitter Phone Info         Int'l Prefix         Telephone         Phone Extension         Fax Number         706/555-1235 | Help Payer Phone Info Int'l Prefix Telephone 708/555-1234 Phone Extension Fax Number 708/555-1235 OK Cancel         |
| 21   | Click the Suppliers and Business                                                                                                    | s Units tab.                                                                                                    |

People 5.2 ft

1099 ProcessingUser Guide - v2024.1© 2024 Board of Regents of the University System of Georgia. All Rights Reserved.12/19/2024

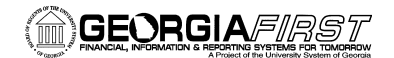

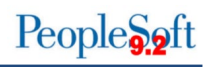

| Step | Action                                                                                                    |
|------|----------------------------------------------------------------------------------------------------|
| 22   | Click the <b>All Suppliers</b> checkbox to process all withholding Suppliers that are consistent with the business unit specified.                                                                          |
|      | Report Control Information                                                                                                    |
|      | Payor Data Suppliers and Business Units Piggyback States/Numbers                                                                                                    |
|      | Payer         Q         I         K         I         View All                                                                                                    |
|      | SetID       28000       Control ID       CSU_2024       Payer Tax ID       123456789       COLUMBUS STATE UNIVERSITY         CALI Suppliers       Include Direct Sales Suppliers                            |
|      | Business Units         Q         I         K         1         View All           28000         Q         +         -         +         -           2800B         Q         +         -         +         - |
|      |                                                                                                    |
|      | Save Notify Add Update/Display                                                                                                    |
| 22   | Enter as easied for the business unit in the Dusiness Unit field                                                                                                    |
| 23   | Enter or search for the business unit in the <b>Business Unit</b> field.                                                                                                    |
|      | <b>Note:</b> If the institution needs to report for more than one business unit (ex. 3600B), then click the (+) and add the second business unit.                                                           |
| 24   | Click the <b>Piggyback States/Numbers</b> tab.                                                                                                    |

12/19/2024

<sup>1099</sup> Processing User Guide – v2024.1

<sup>© 2024</sup> Board of Regents of the University System of Georgia. All Rights Reserved.

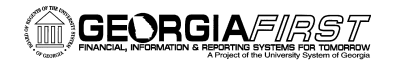

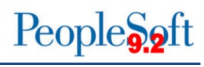

| Step | Action                                                                                                    |
|------|----------------------------------------------------------------------------------------------------|
| 25   | Deselect the "Process?" checkbox for Piggyback States, as the Georgia <i>FIRST</i> model does not use the Piggyback States functionality. |
|      | Report Control Information                                                                                                    |
|      | Payor Data Suppliers and Business Units Piggyback States/Nu                                                                               |
|      | SetID 28000 Control ID CSU_2024                                                                                                    |
|      | Piggyback     Q     I     I     I       States     View All                                                                               |
|      | Piggyback States Process?<br>GA Georgia                                                                                                   |
| 26   | Click the <b>Save</b> button to save the new Withhold Control Information for the current calendar year's 1099s.                          |

## **CHAPTER 3: 1099 TASKS THROUGHOUT THE YEAR**

Though 1099 Withholding Processing is typically completed in January for the previous calendar year, users must complete certain tasks throughout the year. These include:

- Entering Withholding Suppliers
- Creating Withholding Vouchers
- Posting Withholding Vouchers

#### **Entering Withholding Suppliers**

To report Withholding Information, users must set up each supplier in the system as a Withholding Supplier. Withholding information can be added to supplier information at any time, but it is recommended users add Withholding Information as they create a supplier in the system as this allows all subsequent vouchers entered for that supplier to be automatically flagged for withholding reporting.

For institutions utilizing SHARE suppliers, notify the Shared Services Center at <u>oneusgconnectsupport@usg.edu</u> if the withholding status or withholding class is

1099 Processing User Guide - v2024.1

12/19/2024

# incorrect on an existing supplier or to add a new withholding applicable SHARE supplier.

| Step | Action                                                                                                    |  |  |  |  |  |
|------|----------------------------------------------------------------------------------------------------|--|--|--|--|--|
| 1.   | As users enter a Withholding Supplier into the system, most of the steps will be the same as entering any other supplier. For step by step instructions on how to enter a supplier in the system, see <u>SP.020.010 – Adding a Supplier</u> .                                                                                                    |  |  |  |  |  |
| 2.   | Below is a review of the fields used when entering Supplier Identifying Information:                                                                                                    |  |  |  |  |  |
|      | <ul> <li>Supplier Short Name</li> <li>Supplier Name 1</li> <li>Additional Name (if necessary)</li> <li>Supplier ID: NEXT</li> <li>Persistence: Set to "Regular" for a Withholding Supplier.</li> <li>Classification: Choose "Federal" for corporate Suppliers. For individuals, choose "Individual/SoleProprietor "</li> </ul>                                                                                                   |  |  |  |  |  |
| 3.   | Also, newly created Suppliers save as "Unapproved" and must be approved by another authorized user. For more information on this process, see <u>SP.020.031 –</u> <u>Approving Suppliers</u> .                                                                                                    |  |  |  |  |  |
| 4.   | On the Identifying Information tab, select the Withholding checkbox. This turns on the Withholding flag in the system as shown below.                                                                                                    |  |  |  |  |  |
|      | Add/Update Supplier                                                                                                    |  |  |  |  |  |
|      | Identifying Information Address Contacts Location Cystom                                                                                                    |  |  |  |  |  |
|      | SetD       *Supplier Name       Test Supplier         Supplier ID       NEXT       Additional Name         *Supplier Short Name       If Withholding         *Classification       Individual/Sole Proprietor       If Withholding         *Classification       Check for Duplicate       Supplier Audit         *Persistence       Regular       Supplier Audit         *Supplier Status       Unapproved       Supplier Audit |  |  |  |  |  |
|      | Supplier Relationships Corporate Supplier Corporate Supplier ID KEXT Supplier Hierarchy                                                                                                    |  |  |  |  |  |
|      | Create Bill-To Customer                                                                                                    |  |  |  |  |  |
|      | Supplier Rating     Supplier Logo     Additional ID Numbers     Duplicate Invoice Settings     Government Classifications     Standard Industry Codes     Additional Reporting Elements     Comments     Expand All Collapse All     Report All     Notify     Add Update/Displary Include History Correct History                                                                                                    |  |  |  |  |  |

1099 Processing User Guide – v2024.1

| Step | Action                                                                                                    |
|------|----------------------------------------------------------------------------------------------------|
| 5.   | Under the Additional ID Numbers group box, enter the Tax Identification Number (TIN). At this point, it is helpful to check to see if there is a duplicate supplier in the system with the same name or TIN.                        |
|      | ITS recommends users investigate to see if the Supplier already exists or if there is an incorrect name or TIN in the system. For more information on this process, see <u>SP.020.012 – Searching Suppliers Based on Criteria</u> . |
|      | <b>Note</b> : If a duplicate Supplier exists, users receive a warning indicating a potential duplicate exists. However, this warning does not prevent users from adding this supplier into the system.                              |

| Step | Action                                                                                                    |
|------|----------------------------------------------------------------------------------------------------|
| 6.   | On the Address tab, enter the Supplier's main address, Supplier's email address<br>and phone information. If an alternate payment/withholding name is needed to print<br>on the supplier check and Copy B's, navigate to the Payment/Withholding Alt<br>Names group box and enter the alternate information.<br>If information is entered into the Payment/Withholding Alt Names group box, the<br>system generates payments for the location associated with this address and the<br>system uses the alternate name information on the payment forms. Also, if users<br>enter an alternate withholding name, the system uses this name on withholding<br>reports instead of the name specified on the Identifying Information page. |
|      | Add/Update Supplier                                                                                                    |
|      | 8e8D 2200B<br>Bupplier ID 0000405575 Bihort Bupplier Name TESTSUPP-001 Bupplier TEST Supplier                                                                                                    |
|      | Supplier Address Q   K < 3 of 1 > > I View All                                                                                                    |
|      | Address ID 1 + - Description Main BAM Address type v                                                                                                    |
|      | Details     Q   K < tott v > >   View All       Effective Date     12/17/2024 (1)       Effective Date     12/17/2024 (1)                                                                                                    |
|      | Address 1 2500 Danielis Bridge Road                                                                                                    |
|      | City Athens County/BLDO Postal 30606                                                                                                    |
|      | Email ID Estigues du                                                                                                    |
|      | Payment Alternate name Name 1 Jane Doel Name 2                                                                                                    |
|      | Vvithholding Alternate name                                                                                                    |
|      | Withholding Name 1       Withholding Name 2                                                                                                    |
|      | Prone information         [5] Q         [6] < (1+or1 ->>)   View All                                                                                                    |
|      | *Ope     Location     Prefix     Reightene     Extension       Business Phone                                                                                                    |
|      | See Return to Search Notify Correct History Correct History Correct History                                                                                                    |

1099 Processing User Guide – v2024.1

| Step | Action                                                                                                    |  |  |  |  |
|------|----------------------------------------------------------------------------------------------------|--|--|--|--|
| 7.   | On the Location tab, enter a MAIN location as the default location. The Withholding Rules eventually associated with this supplier are stored under the Location.                                                                                                    |  |  |  |  |
|      | However, before entering the Withholding information, first save the Supplier. Once<br>the supplier is saved, users receive a warning indicating the withholding information<br>was not entered. Click OK to clear those warnings. After saving the Supplier, the<br>next step is to add the withholding information for this Supplier by selecting the<br>1099 link as seen below. |  |  |  |  |
|      | Add/Update Supplier                                                                                                    |  |  |  |  |
|      | Summary Identifying Information Address Contacts Location Custom                                                                                                    |  |  |  |  |
|      | SetID       2800B         Supplier ID       0000405575         Short Supplier Name       TESTSUPP-001         Supplier ID       Supplier TEST Supplier         A supplier location is a default set of rules which define how you conduct business with a supplier.                                                                                                    |  |  |  |  |
|      |                                                                                                    |  |  |  |  |
|      | *Location MAIN C Default RTV Fees Attachments (0) Description MAIN SAM Type                                                                                                    |  |  |  |  |
|      | Details         Q         I         K         K         I         View All                                                                                                    |  |  |  |  |
|      | *Effective Date 12/17/2024  Effective Status Active   Expand All Collapse All                                                                                                    |  |  |  |  |
|      | Options     Payables     Procurement     Sales/Use Tax       > Additional ID Numbers       > Comments       > Internet Address       > VAT                                                                                                    |  |  |  |  |
|      | Expand All Collapse All                                                                                                    |  |  |  |  |
|      | Save         Return to Search         Notify         Add         Update/Display         Include History         Correct History                                                                                                    |  |  |  |  |
|      |                                                                                                    |  |  |  |  |

|                                                              | 1099 Processing      | User Guide – v2024.1 |
|--------------------------------------------------------------|----------------------|----------------------|
| © 2024 Board of Regents of the University System of Georgia. | All Rights Reserved. | 12/19/2024           |

| Step | Action                                                                                                    |
|------|----------------------------------------------------------------------------------------------------|
| 8.   | On the Withholding Supplier Information page, enter the following information for the Supplier under 1099 Information:                                                                                                    |
|      | <ul> <li>Entity: IRS</li> <li>Type: 1099M or 1099N (DO NOT CHOOSE ANY OTHER TYPE)</li> <li>Jurisdiction: FED</li> </ul>                                                                                                    |
|      | <ul> <li>Default Jurisdiction: Check this box. This box determines whether the Supplier Withholding information defaults to the voucher.</li> <li>Default Class: Select the withholding class that will most often be used for the supplier.</li> </ul>                                                |
|      | <ul> <li>Note: A supplier can have multiple Classes set up but should only have one Class with the Default Jurisdiction check box selected.</li> <li>1099 Status: This status should be "RPT." GeorgiaFIRST institutions report</li> </ul>                                                             |
|      | Withholdings only.                                                                                                    |
| 9.   | For example, if the Supplier has a Withholding Voucher in which "non-employee compensation" (1099N Class 01) applies and another Withholding Voucher in which "Prizes and Awards" (1099M Class 01) applies, then users must have each type and class set up for that Supplier.                         |
|      | Withholding Supplier Information                                                                                                    |
|      | SettD     Location     MAIN       Supplier ID     0000418802     Description     MAIN       Short Supplier Name     TESTSUPP-001       Supplier Name     Test Supplier       1099 Options                                                                                                    |
|      | 1099 Information K ( 1-2 of 2 V All Main Information Qvarides Bamk                                                                                                    |
|      | *Entity *Type *Jurisdiction Default Jurisdiction *Default Class Description *1099 Status Withhold Type Description                                                                                                    |
|      | IRS         Q         1009M         Q         FED         Q         III         Q         Rents         RPT         Q         Reporting Only         +         -           IES         Q         1009M         Q         FED         Q         IIII         Q         Repting Only         +         - |
|      | 1009 Reporting Information<br>IN Q K < 5-1 of 1 v > X   View All<br>Main Information Additional Info                                                                                                    |
|      | *Entity *Address Taxpayer Identification Number                                                                                                    |
|      |                                                                                                    |
|      | OK Cancel                                                                                                    |

1099 Processing User Guide – v2024.1

| Step | Action                                                                                                    |
|------|----------------------------------------------------------------------------------------------------|
| 10   | Under 1099 Reporting Information, select the following:                                                                                                    |
|      | <ul> <li>Entity: IRS</li> <li>Address: Supplier Address</li> <li>Taxpayer Identification Number: Same number entered on the Identifying<br/>Information page</li> </ul>                    |
| 11   | After entering withholding information, save the Supplier. Once the Supplier is approved through the approval process, users can create withholding vouchers for the Withholding Supplier. |

#### **Entering 1099 Withholding Vouchers**

Users enter Withholding Vouchers throughout the year. When doing so, the Supplier needs to be properly set up in the system as a Withholding Supplier. Withholding vouchers are the primary means of tracking reported withholdings to the IRS each calendar year.

Below are step by step instructions on how to add a Withholding Voucher.

| Step | Action                                                                                                    |
|------|----------------------------------------------------------------------------------------------------|
| 1.   | Click the NavBar icon.                                                                                                    |
| 2.   | Click the Menu icon.                                                                                                    |
| 3.   | Select the Accounts Payable link.                                                                                               |
| 4.   | Select the Vouchers link.                                                                                                    |
| 5.   | Select the Add/Update link.                                                                                                    |
| 6.   | Select the <b>Regular Entry</b> link.                                                                                           |
| 7.   | Click the Add a New Value tab.                                                                                                  |
| 8.   | On the Add a New Value tab, enter the <b>Supplier ID</b> and <b>Supplier Location</b> , along with the other fields, if needed. |
| 9.   | Click the Add button. The system navigates to the Invoice Information tab.                                                      |
| 10.  | On the Invoice Information tab, enter all information typically entered for a voucher.                                          |

1099 Processing User Guide – v2024.1

12/19/2024

<sup>© 2024</sup> Board of Regents of the University System of Georgia. All Rights Reserved.

| Step | Action                                                                                                    |
|------|----------------------------------------------------------------------------------------------------|
| 11.  | When ready to verify or edit the withholding information for the voucher, select the <b>Withholding</b> link in the header. The system navigates to the to the Withholding Information page.                                                                                                    |
|      | <b>Note:</b> If there is not a withholding link available, then the supplier was not properly set up in the system as a Withholding Supplier. Remember, the supplier needs to be flagged as a Withholding Supplier and have the withholding information set up for them.                                                                                                    |
|      | Regular Entry                                                                                                    |
|      | Summary Related Documents Payments Youcher Attributes Error Summary                                                                                                    |
|      | Business Unit     28008     Invoice No     TEST     Invoice Total     Session Defaults       Voucher ID     05411241     Accounting Date     12/18/2024     Invoice Total     100.00       Voucher Style     Regular Voucher     *Pay Terms     N30     Net 30     "Currency     USD Q       Invoice Date     12/02/2024     Basis Date Type     Invoice No     Terms     Miscellaneous     Terms       Invoice Received     12/02/2024     TEST. Supplier     Total     100.00 |
|      | Supplier ID     0000405575     Q     Control Group     Q     Difference     0.00       ShortName     TESTSUPP-001     Q     Image: Control Group     Image: Control Group     Q       Location     MAIN     Q       "Address     1     Q       Save     Action     Print     Submit Approval                                                                                                    |
| 12.  | Much of the information on the Withholding page comes from the supplier<br>information entered when the supplier was created. For each voucher line,<br>users can edit withholding information.                                                                                                    |
| 13.  | Select whether the voucher line is withholding applicable or not. The<br>Withholding Applicable checkbox indicates the payment for the voucher<br>line will be included on the 1099-NEC/MISC form issued for the Supplier.<br>However, if users deselect the Withholding Applicable checkbox, the<br>amount on that line will not be included on the 1099-NEC/MISC form.                                                                                                    |
|      |                                                                                                    |

12/19/2024

| Step | Action                                                                                                    |
|------|----------------------------------------------------------------------------------------------------|
| 14.  | Under Withholding Details, verify the following fields the Entity default to the categories listed below:                                                                                                    |
|      | <ul> <li>Entity: IRS</li> <li>Type: 1099M or 1099N (DO NOT CHOOSE ANY OTHER TYPE)</li> <li>Jurisdiction: FED</li> </ul>                                                                                                    |
|      | Users can change the Class if needed to match the purpose of the voucher. However, if users change the Class on this page, the new Class must be added to the Withholding Supplier if it is not already there. Users can use the Applicable checkbox to deselect the corresponding Entity/Type/Class combination, if needed.                                                                                                    |
|      | Withholding Information                                                                                                    |
|      | Back to Invoice       Invoice Number TEST       WAT Entity         Busines Unit       28008       Invoice Number TEST       WAT Entity         Voucher ID       05411241       Supplier       1000405575         Withholding Option       Invoice Number ID       Postpone Withholding                                                                                                    |
|      | Invoice Line Withhold Information                                                                                                    |
|      | Line 1 Description Withholding Code Q Withholding Applicable Withholding Details                                                                                                    |
|      | Image: Contract       Image: Contract       State       State <td< th=""></td<>                                                                                                    |
|      | Tentry     (1)96     Justication     Case     Description     Ant Override     Reference     Override     Withholding     Appreciable       1     RES     Q     (00944)     Q     (PED)     Q     Pederal Income Tax     Image: Comparison of the second second se |
|      |                                                                                                    |
| 15.  | Once users verify and edit the Withholding Information on the voucher, click the <b>Save</b> button.                                                                                                    |
| 16.  | Perform regular processing on all vouchers, including budget checking and posting.                                                                                                    |

1099 Processing User Guide – v2024.1

#### Posting Payments from Withholding Vouchers

Payments need to be posted before Withholding processing takes place. This is normally done as part of the nightly batch process but, if necessary, payments can be manually posted.

Below are step by step instructions on how to manually post payments.

| Step | Action                                                                                                    |
|------|----------------------------------------------------------------------------------------------------|
| 1.   | Click the NavBar icon.                                                                                                    |
| 2.   | Click the Menu icon.                                                                                                    |
| 3.   | Select the Accounts Payable link.                                                                                                    |
| 4.   | Select the Batch Processes link.                                                                                                    |
| 5.   | Select the <b>Payment</b> link.                                                                                                    |
| 6.   | Select the <b>Payment Posting</b> link. The system navigates to the Payment Posting Request Page.                                                                                                    |
| 7.   | Select or create Run Control ID.                                                                                                    |
| 8.   | When posting payments, users can choose one of the following Post<br>Payment Options:                                                                                                    |
|      | <ul> <li>Post Bank Account: Posts all payments at the institution that are ready for posting.</li> <li>Post Payment: Posts specific payment.</li> </ul>                                                                |
|      | Post Payment Method: Posts specific payment method (i.e., ACH)                                                                                                    |
|      | <b>Note:</b> Users should not select "Post All Banks." Users will receive an error message if selected.                                                                                                    |
| 9.   | After completing the payment posting process, the accounting entries from these payments are available for General Ledger Journal Generation. For more information, see <u>GL.030.001 – Running Journal Generator.</u> |

12/19/2024

<sup>1099</sup> Processing User Guide – v2024.1

<sup>© 2024</sup> Board of Regents of the University System of Georgia. All Rights Reserved.

### **CHAPTER 4: POST 1099 WITHHOLDINGS**

The Withholding Posting (AP\_WTHD) process, which is the process to post withholdings, combines the supplier's voucher and payment information in the Withholding Transaction tables. The system then uses these tables to generate the 1099-NEC/MISC forms.

Before running this process, all payments must be posted (see <u>Chapter 3 – Posting</u> <u>Payments from 1099 Vouchers</u>).

Below are step by step instructions on how to post withholdings:

| Step | Action                                                                       |
|------|------------------------------------------------------------------------------|
| 1.   | Click the NavBar icon.                                                       |
| 2.   | Click the Menu icon.                                                         |
| 3.   | Select the Suppliers link.                                                   |
| 4.   | Select the 1099/Global Withholding link.                                     |
| 5.   | Select the Maintain link.                                                    |
| 6.   | Select the Post Withholdings link.                                           |
| 7.   | Select or Add a new Run Control ID for Post Withholdings.                    |
| 8.   | Click on <b>Search</b> . The system navigates to the Post Withholdings page. |

1099 Processing User Guide – v2024.1

12/19/2024

## 

| Step | Action                                                                                                    |
|------|----------------------------------------------------------------------------------------------------|
| 9.   | Navigate to Post Option and select "Post by Business Unit."                                                                                                    |
|      | Withhold Transaction Post                                                                                                    |
|      | Run Control ID     TEST     Repot Manager     Process Monitor     Run       Process Instance: 18520366     "Request ID     TEST     Description     1099TEST       "Process Frequency     Process Once     "       "Post Option     Post by Business Unit     "       "Through Date     12/18/2024     "       Business Units     K < 1.1 of 1 > > I View All       Include     "Business Unit     Description       28000     Clayton State University     + |
| 10   | Select Through Date. This is usually December 31 of the 1000                                                                                                    |
| 10.  | Withholding reporting year.                                                                                                    |
| 11.  | Select <b>Business Unit</b> . Remember to also select the B business unit if withholding payments were made from the B business unit.                                                                                                    |
| 12.  | Select <b>Save</b> and then select <b>Run</b> .                                                                                                    |
| 13.  | Select Withholding Posting (AP_WTHD) then click <b>OK</b> to run the process.                                                                                                    |
|      | Process Scheduler Request ×                                                                                                    |
|      | Help User ID Run Control ID TEST                                                                                                    |
|      | Server Name   Run Date 12/18/2024                                                                                                    |
|      | Recurrence     V     Run Time     1:36:38PM     Reset to Current Date/Time       Time Zone     Q                                                                                                    |
|      | Process List           Select         Description           Process Name         Process Type           •Type         •Format                                                                                                    |
|      | Withholding Posting         AP_WTHD         Application Engine         Web         TXT         Distribution                                                                                                    |
|      | OK Cancel                                                                                                    |
| 14.  | Use the Process Monitor to verify the process runs to Success.                                                                                                    |

1099 Processing User

sing User Guide – v2024.1

12/19/2024

People 5.2 ft

 $\ensuremath{\mathbb{C}}$  2024 Board of Regents of the University System of Georgia. All Rights Reserved.

| Step | Action                                                                                                    |
|------|----------------------------------------------------------------------------------------------------|
| 15.  | Next, review the withholding supplier payments for accuracy and completeness. Proceed to the next step in processing Withholding - Chapter 5: Review Withholding Payments |

### CHAPTER 5: REVIEW WITHHOLDING SUPPLIERS & PAYMENTS

After posting withholdings, users have many tools available to review Withholding Suppliers and Withholding payments. While users may not use all these review tools, this manual discusses how to use each one and what information each one provides.

#### Running the BOR AP 1099 Suppliers Query

The BOR\_AP\_1099\_SUPPLIERS query can be used to provide a list of suppliers that are setup as withholding and to verify suppliers are setup with the correct Withholding Type and Withholding Class.

Below are step by step instructions on how to run the BOR\_AP\_1099\_SUPPLIERS query.

| Step | Action                                                                                                    |
|------|----------------------------------------------------------------------------------------------------|
| 1.   | Click the NavBar icon.                                                                                                    |
| 2.   | Click the Menu icon.                                                                                                    |
| 3.   | Select the Reporting Tools link.                                                                                                    |
| 4.   | Select the <b>Query</b> link.                                                                                                    |
| 5.   | Select the Query Viewer link.                                                                                                    |
| 6.   | Enter "BOR_AP_1099_SUPPLIERS" in the Search field.                                                                                                    |
| 7.   | Click the <b>Search</b> button. The system displays results below.                                                                                                    |
| 8.   | Run the query results to either HTML or MS Excel. Both formats open in a new window.                                                                                       |
| 9.   | Enter the following parameters:                                                                                                    |
|      | <ul><li>SetID</li><li>Supplier Status</li></ul>                                                                                                    |
|      | <i>Note:</i> Institutions that were recently converted to using SHARE suppliers may need to run the query for both the SHARE setid and the setid used prior to conversion. |

1099 Processing User Guide – v2024.1

<sup>© 2024</sup> Board of Regents of the University System of Georgia. All Rights Reserved.

 Step
 Action

 10.
 Select View Results to see the results.

#### **1099 Vouchers by Supplier Inquiry**

Users can utilize the Vouchers by Supplier business process below to view all the supplier withholding transactions by voucher. For example, if users wanted to review all vouchers marked as "Withholding" for Supplier 'ABC,' users could use the Vouchers by supplier tool to accomplish this.

Below are step by step instructions on how to view all the Supplier withholding transactions by voucher.

| Step | Action                                                                                                    |
|------|----------------------------------------------------------------------------------------------------|
| 1.   | Click the NavBar icon.                                                                                                    |
| 2.   | Click the Menu icon.                                                                                                    |
| 3.   | Select the Suppliers link.                                                                                                    |
| 4.   | Select the 1099/Global Withholding link.                                                                                                    |
| 5.   | Select the <b>Review</b> link.                                                                                                    |
| 6.   | Select the Vouchers by Supplier link.                                                                                                    |
| 7.   | Enter the SetID and Supplier ID.                                                                                                    |
|      | <b>Note</b> : Users can search using a variety of criteria, but it is most efficient to search by SetID and Supplier ID.                                                                                                    |
| 8.   | Once users get to the Vouchers by Supplier page, users may need to adjust the Payment Start and End dates, as the default to the previous calendar year.                                                                                                    |
| 9.   | Click the Search button.                                                                                                    |
| 10.  | Review the Basic Information in the search results. Users should see a line<br>for each voucher with withholding payments to that specific Supplier.<br>Included on this tab are the Business Unit, Voucher ID, Invoice Number,<br>Invoice Date, Entity, Type and Jurisdiction. |
| 11. | On the More Information tab, users can review the Withholding Class, Payment Number, Withholding Basis Amount and bank information.                                                                                                    |
|-----|----------------------------------------------------------------------------------------------------|
| 12. | Review information. If there are withholding transactions missing, users need to make some adjustments. In addition, if there is a transaction listed that was not supposed to be a withholding transaction, users need to adjust that as well. Adjustments are covered in <u>Chapter 6: Corrections and Adjustments</u> . |

<sup>1099</sup> ProcessingUser Guide - v2024.1© 2024 Board of Regents of the University System of Georgia. All Rights Reserved.12/19/2024

#### Withhold Payment Inquiry

The Withhold Payment Inquiry page enables users to review all payments and associated vouchers made to withholding entities by supplier. Unlike using the Vouchers by Supplier Inquiry, the Withholding Payments Inquiry allows users to search for a range of suppliers at one time.

Below are step by step instructions on how to review withhold payments:

| Step | Action                                                                                                    |
|------|----------------------------------------------------------------------------------------------------|
| 1.   | Click the NavBar icon.                                                                                                    |
| 2.   | Click the Menu icon.                                                                                                    |
| 3.   | Select the Suppliers link.                                                                                                    |
| 4.   | Select the 1099/Global Withholding link.                                                                                                    |
| 5.   | Select the <b>Review</b> link.                                                                                                    |
| 6.   | Select the Withhold Payment link.                                                                                                    |
| 7.   | On the search page, search for a range of Suppliers by Supplier ID or Supplier Name.                                                                                                    |
| 8.   | At a minimum, provide Supplier SetID and From/To Dates.                                                                                                    |
| 9.   | After entering criteria, click <b>Search</b> .                                                                                                    |
| 10.  | In the Payment Details section, users should see one row for each payment. The information listed includes the Payment Method, Reference and Amount, voucher number and remittance information.                                                                                                    |
|      | To see additional rows, simply use the page forward button.                                                                                                    |
| 11.  | Review information. If there are withholding transactions missing, users need to make adjustments. In addition, if there is a transaction listed that was not supposed to be a withholding transaction, users need to adjust that as well. Adjustments are covered in <u>Chapter 6: Corrections and Adjustments</u> . |

<sup>1099</sup> Processing User Guide – v2024.1

<sup>© 2024</sup> Board of Regents of the University System of Georgia. All Rights Reserved.

#### Supplier Balance by Class Inquiry

The Supplier Balances by Class page allows users to review a supplier's total withholding transactions by class over a specified period. Based on the payment start and end dates, the system totals the payments per Withholding Class for the supplier selected.

Remember, withholding class indicates the reason for withholding, such as Non-Employee Compensation - 1099N Class 01.

Below are step by step instructions on how to review supplier balances by class.

| Step | Action                                                                                                    |
|------|----------------------------------------------------------------------------------------------------|
| 1.   | Click the NavBar icon.                                                                                                    |
| 2.   | Click the Menu icon.                                                                                                    |
| 3.   | Select the Suppliers link.                                                                                                    |
| 4.   | Select the 1099/Global Withholding link.                                                                                                    |
| 5.   | Select the <b>Review</b> link.                                                                                                    |
| 6.   | Select the Supplier Balance by Class link.                                                                                                    |
| 7.   | On the search page, it is easiest to search by SetID and Supplier ID. For results to populate in this review, users must have already run the Post Withholding process.                                                                                                    |
| 8.   | Review information. If there are withholding transactions missing, users need to make adjustments. In addition, if there is a transaction listed that was not supposed to be a withholding transaction, users need to adjust that as well. Adjustments are covered in <u>Chapter 6: Corrections and Adjustments</u> . |

#### BOR AP 1099 PMTS Query

The BOR\_AP\_1099\_PMTS query returns a list of all Reportable Withholding Payments. This query lists all payments where both the Supplier and Voucher were marked as "Reportable." The results include the Supplier, Voucher and Payment IDs.

When running this query, run it for both the primary and "B" Business Units. SHARE suppliers return in the query results for the primary business unit.

Below are step by step instructions on how to run the BOR\_AP\_1099\_PMTS query.

1099 Processing User Guide – v2024.1

12/19/2024

| Step | Action                                                                                                    |
|------|----------------------------------------------------------------------------------------------------|
| 1.   | Click the NavBar icon.                                                                                                    |
| 2.   | Click the Menu icon.                                                                                                    |
| 3.   | Select the Reporting Tools link.                                                                                                    |
| 4.   | Select the <b>Query</b> link.                                                                                                    |
| 5.   | Select the Query Viewer link.                                                                                                    |
| 6.   | In the "Search by" field, enter " <b>BOR_AP_1099_PMTS</b> " and then press the Search button. Users can choose to run this query to either HTML or to MS Excel. Both formats open in a new window.                                                                                                    |
| 7.   | To run the query, enter the following parameters: <b>Start Date, End Date</b> and <b>Business Unit.</b>                                                                                                    |
| 8.   | Review information. If there are withholding transactions missing, users need to make some adjustments. In addition, if there is a transaction listed that was not supposed to be a withholding transaction, users need to adjust that as well. Adjustments are covered in <u>Chapter 6: Corrections and Adjustments</u> . |

## BOR AP 1099 JE Query

Since 1099s reflect only transactions entered normally through the Accounts Payable module, transactions entered through any other module or as an online journal entry are not automatically included in Withholding Reporting. Users can run the query "BOR\_AP\_1099\_JE" to list the journal entries posted during the selected calendar year to the "typically" reportable accounts. These accounts include 719xxx, 7278xx, 7481xx and 751xxx. These transactions may need to be reported via a Manual Adjustment.

Step Action 1. Click the NavBar icon. Click the Menu icon. 2. 3. Select the **Reporting Tools** link. 4. Select the Query link. 5. Select the **Query Viewer** link. In the Search by field, enter "BOR AP 1099 JE" and then click Search. 6. Users can choose to run this query to either HTML or to MS Excel. Both formats open in a new window. 7. To run the query, enter the following parameters: Calendar Year and **Business Unit** Review information. If there are withholding transactions that require 8. corrections, users need to make some adjustments. In addition, if there is a transaction listed that was not supposed to be a withholding transaction, users need to adjust that as well. Adjustments are covered in Chapter 6: Corrections and Adjustments.

Below are step by step instructions on how to run the BOR\_AP\_1099\_JE query.

1099 Processing User Guide – v2024.1

12/19/2024

## BOR AP 1099 NONRPT CONSISTENT Query

For a transaction to be included in Withholding Reporting, both the supplier and voucher must be marked as "Withholding." The BOR\_AP\_1099\_NONRPT\_CONSISTENT query provides a list of transactions typically charged to reportable accounts (719xxx, 7278xx, 7481xx and 751xxx) and are not reported because:

- The supplier is marked as Withholding, but the associated vouchers are not, or
- The vouchers are marked as Withholding, but the associated supplier is not, or
- Neither the supplier nor voucher is marked as Withholding.

Below are step by step instructions on how to run the BOR\_AP\_1099\_NONRPT\_CONSISTENT query.

| Step | Action                                                                                                    |  |  |  |  |  |  |
|------|----------------------------------------------------------------------------------------------------|--|--|--|--|--|--|
| 1.   | Click the NavBar icon.                                                                                                    |  |  |  |  |  |  |
| 2.   | Click the Menu icon.                                                                                                    |  |  |  |  |  |  |
| 3.   | Select the Reporting Tools link.                                                                                                    |  |  |  |  |  |  |
| 4.   | Select the <b>Query</b> link.                                                                                                    |  |  |  |  |  |  |
| 5.   | Select the <b>Query Viewer</b> link.                                                                                                    |  |  |  |  |  |  |
| 6.   | In the "Search by" field, enter " <b>BOR_AP_1099_NONRPT_CONSISTENT</b> "<br>and then press the Search button. Users can choose to run this query to<br>either HTML or to MS Excel. Both formats open in a new window. |  |  |  |  |  |  |
| 7.   | To run the query, enter the following parameters:                                                                                                    |  |  |  |  |  |  |
|      | From Date                                                                                                    |  |  |  |  |  |  |
|      | To Date                                                                                                    |  |  |  |  |  |  |
|      | <ul> <li>Business Unit (run query for both the primary and 'B' units)</li> </ul>                                                                                                    |  |  |  |  |  |  |
| 8.   | Click on View Results.                                                                                                    |  |  |  |  |  |  |
| 9.   | As users review the query results, determine if any of these items need to<br>be reflected in Withholding Reporting. Make adjustments to the withholding<br>using either the Supplier or Voucher Line Update.         |  |  |  |  |  |  |

1099 Processing User Guide – v2024.1

### BOR AP 1099 MISMATCHED Query

The BOR\_AP\_1099\_MISMATCHED query lists those transactions charged to any account where either the Supplier is marked as Withholding but the associated Vouchers are not, or the Vouchers are marked as Withholding but the associated Supplier is not.

This query is different from the BOR\_AP\_1099\_NONRPT\_CONSISTENT query in that it is not limited to only typically reportable accounts.

Below are step by step instructions on how to run the BOR\_AP\_1099\_MISMATCHED query.

| Step | Action                                                                                                    |
|------|----------------------------------------------------------------------------------------------------|
| 1.   | Click the NavBar icon.                                                                                                    |
| 2.   | Click the Menu icon.                                                                                                    |
| 3.   | Select the Reporting Tools link.                                                                                                    |
| 4.   | Select the <b>Query</b> link.                                                                                                    |
| 5.   | Select the Query Viewer link.                                                                                                    |
| 6.   | In the "Search by" field, enter " <b>BOR_AP_1099_MISMATCHED</b> " and then click <b>Search</b> . Users can choose to run this query to either HTML or to MS Excel. Both formats open in a new window.         |
| 7.   | <ul> <li>To run the query, enter the following parameters:</li> <li>Business Unit (<i>run query for both the primary and 'B' units</i>)</li> <li>From Date</li> <li>To Date</li> </ul>                        |
| 8.   | As users review the query results, determine if any of these items need to<br>be reflected in Withholding Reporting. Make adjustments to the withholding<br>using either the Supplier or Voucher Line Update. |

1099 Processing User Guide – v2024.1

12/19/2024

### Withholding Balances Control Report

The Withholding Control Report is an optional report that lists detailed information for each supplier with withholding activity. The report lists Withholding Suppliers with Withholding amounts during the period specified in the parameters. The report lists the amounts according to Class.

Below are step by step instructions on how to run the Withholding Balances Control Report.

| Step | Action                                                                                                    |  |  |  |  |  |  |
|------|----------------------------------------------------------------------------------------------------|--|--|--|--|--|--|
| 1.   | Click the NavBar icon.                                                                                                    |  |  |  |  |  |  |
| 2.   | Click the <b>Menu</b> icon.                                                                                                    |  |  |  |  |  |  |
| 3.   | Select the <b>Suppliers</b> link.                                                                                                    |  |  |  |  |  |  |
| 4.   | Select the 1099/Global Withholding link.                                                                                                    |  |  |  |  |  |  |
| 5.   | Select the General Reports link.                                                                                                    |  |  |  |  |  |  |
| 6.   | Select the Withhold Control Report link.                                                                                                    |  |  |  |  |  |  |
| 7.   | Select or Add a Run Control ID.                                                                                                    |  |  |  |  |  |  |
| 8.   | The parameters for this report include:                                                                                                    |  |  |  |  |  |  |
|      | <ul><li>SetID</li><li>Control ID</li><li>From/To Dates.</li></ul>                                                                                         |  |  |  |  |  |  |
|      | Remember, the Control ID was set up at the beginning of the 1099<br>Processing and should include the institution and reporting year (e.g.,<br>GSW_2022). |  |  |  |  |  |  |
| 9.   | Save and Select the Run button and then click OK to run the Withholding Control Report (APX3012) process.                                                 |  |  |  |  |  |  |
| 10.  | Click the Process Monitor link.                                                                                                    |  |  |  |  |  |  |
| 11.  | Use the Process Monitor to verify the process runs to Success. Locate the APX3012 report in the Report Manager.                                           |  |  |  |  |  |  |

<sup>1099</sup> Processing User Guide – v2024.1

## BOR AP 1099 ADJUST Query

The BOR\_AP\_1099\_ADJUST query lists all manual adjustments entered for the selected calendar year and can be run as needed. When users make withholding adjustments for the current 1099 processing year, ITS recommends users run this query before **and** after making withholding adjustments to compare results and verify adjustments were made correctly.

Below are step by step instructions on how to run the BOR\_AP\_1099\_ADJUST query.

| Step | Action                                                                                                    |  |  |  |  |  |  |
|------|----------------------------------------------------------------------------------------------------|--|--|--|--|--|--|
| 1.   | Click the NavBar icon.                                                                                                    |  |  |  |  |  |  |
| 2.   | Click the Menu icon.                                                                                                    |  |  |  |  |  |  |
| 3.   | Select the Reporting Tools link.                                                                                                    |  |  |  |  |  |  |
| 4.   | Select the <b>Query</b> link.                                                                                                    |  |  |  |  |  |  |
| 5.   | Select the Query Viewer link.                                                                                                    |  |  |  |  |  |  |
| 6.   | In the Search by field, enter " <b>BOR_AP_1099_ADJUST</b> " and then press <b>Search</b> . Users can choose to run this query to either HTML or to MS Excel. Both formats open in a new window.                                                                                                    |  |  |  |  |  |  |
| 7.   | <ul><li>To run the query, enter the following parameters:</li><li>Calendar Year</li><li>Business Unit</li></ul>                                                                                                    |  |  |  |  |  |  |
|      | In the query results, the TIN, Supplier ID, and Supplier Name along with the Payment Number, WIthholding Amount, Adjustment Date, Withholding Class, and the Date the adjustment was posted appear.                                                                                                    |  |  |  |  |  |  |
| 8.   | Review information. If there are withholding transactions that require corrections, users will need to make adjustments. In addition, if there is a transaction listed that was not supposed to be a withholding transaction, users need to adjust that as well. Adjustments are covered in <u>Chapter 6</u> : <u>Corrections and Adjustments</u> . |  |  |  |  |  |  |

1099 Processing User Guide – v2024.1

#### BORRY010 1099 Reportable Transactions Report

The Withholding Reportable Transactions Report is known as the BORRY010. Users can run this report to show all Withholding reportable transactions, including adjustments.

The information available in this report is dependent on when the user runs the report. Until the Withhold 1099 Report Post and Withhold 1099 Report processes run, not all columns on the report will populate. Only the Amount, Amt Under Minimum, and Calculated Reportable Amount columns will populate. The Reported Amount and Difference columns will not populate until the other processes are run.

Below are step by step instructions on how to run the BORRY010 1099 Reportable Transactions Report.

| Step | Action                                                                                                    |
|------|----------------------------------------------------------------------------------------------------|
| 1.   | Click the NavBar icon.                                                                                                    |
| 2.   | Click the Menu icon.                                                                                                    |
| 3.   | Select the <b>BOR Menus</b> link.                                                                                                    |
| 4.   | Select the BOR Accounts Payable link.                                                                                                    |
| 5.   | Select the BOR AP Reports link.                                                                                                    |
| 6.   | Select the 1099 Reportable Transactions link.                                                                                                    |
| 7.   | Select or create a new Run Control.                                                                                                    |
| 8.   | The report parameters include <b>Control SetID</b> , <b>Control ID</b> and <b>Calendar</b><br><b>Year</b> . Users can specify a range of Social Security Numbers, if needed. To<br>run the report on all Social Security Numbers, leave those fields blank.<br>Users can print the Supplier mailing addresses on the report if needed. |

1099 Processing User Guide – v2024.1

12/19/2024

| Step | Action                                                                                                    |
|------|----------------------------------------------------------------------------------------------------|
|      | 1099 Reportable Transactions                                                                                                    |
|      | 1099 Reportable Transactions                                                                                                    |
|      | Run Control ID TEST Report Manager Process Monitor Run<br>Process Instance:18520384                                                                                                    |
|      | Report Request Parameters for 1099 Reportable Transactions                                                                                                    |
|      | Control SetID: 28000 Q Control ID: TEST Q                                                                                                    |
|      | Calendar Year: 2024 Q Print Mailing Address:                                                                                                    |
|      | From SSN: To SSN:                                                                                                    |
|      | Save Update/Display                                                                                                    |
|      |                                                                                                    |
| 9.   | Select <b>Run</b> and then <b>OK</b> to run the process.                                                                                                    |
| 10.  | Click the Process Monitor link.                                                                                                    |
| 11.  | Use the Process Monitor to verify the process runs to Success. Locate this report in the Process Monitor.                                                                                                    |
| 12.  | The completed report will list each reportable Supplier, along with their TIN<br>and Supplier ID as shown below. For each Supplier, a list of the payments<br>and vouchers marked as withholding are displayed along with their<br>amounts subtotaled by Withholding Class. |

12/19/2024

| port ID:<br>siness Unit:<br>om SSN: 000 | BORRY010                | N: 2222        | 222222 For Calendar Year: 2024                                                                          | Print Address: 1                               | a                                          | Page No.<br>Run Date<br>Run Time | 1<br>12/19/2024<br>10:37:15  |                 |            |
|-----------------------------------------|-------------------------|----------------|----------------------------------------------------------------------------------------------------|------------------------------------------------|--------------------------------------------|----------------------------------|------------------------------|-----------------|------------|
| 99 SSN MS<br>p. SSN                     | Supplier ID<br>BU       | Name<br>RI?    | ADJ<br>CK/Pmt Voucher ? Accou                                                                           | MH<br>TY/CL                                    | Amount                                     | Amt Under<br>Minimum             | Calculated<br>Reportable Amt | Reported Amount | Difference |
|                                         | 00000                   |                |                                                                                                    |                                                |                                            |                                  |                              |                 |            |
|                                         | 28000<br>0000           | RI             | 013308 05378946 75310<br>1099N 01 Nonemployee Compens                                                   | 0 1099N 01                                     | 4,893.00<br>4,893.00                       | 0.00                             | 4,893.00                     | 0.00            | 4,893.0    |
|                                         | 00000                   |                |                                                                                                    |                                                |                                            |                                  |                              |                 |            |
|                                         | 28000<br>28000<br>28000 | RI<br>RI<br>RI | 012897 05378041 75310<br>013248 05378801 75310<br>013453 05379314 75310<br>1099N 01 Nonemployee Compens | 0 1099N 01<br>0 1099N 01<br>0 1099N 01<br>atio | 890.10<br>1,249.25<br>1,249.25<br>3,388.60 | 0.00                             | 3,388.60                     | 0.00            | 3,388.6    |
|                                         | 00000                   |                |                                                                                                    |                                                |                                            |                                  |                              |                 |            |
|                                         | 28000<br>28000<br>00000 |                | 248327 05377469 75111<br>248327 05377469 75111<br>1099N 01 Nonemployee Compens                          | 3 1099N 01<br>3 1099N 01<br>ation              | 325.00<br>325.00<br>650.00                 | 0.00                             | 650.00                       | 0.00            | 650.0      |
|                                         | 00000                   |                |                                                                                                    |                                                |                                            |                                  |                              |                 |            |
|                                         | 28000<br>28000<br>00000 | RI<br>RI       | 012965 05378134 74210<br>012965 05378135 74210<br>1099N 01 Nonemployee Compens                          | 0 1099N 01<br>0 1099N 01<br>ation              | 924.00<br>2,499.00<br>3,423.00             | 0.00                             | 3,423.00                     | 0.00            | 3,423.0    |
|                                         | 00000                   |                |                                                                                                    |                                                |                                            |                                  |                              |                 |            |
|                                         | 28000<br>00000          | RI             | 013553 05379533 71510<br>1099N 01 Nonemployee Compens                                                   | 0 1099N 01                                     | 2,400.00<br>2,400.00                       | 0.00                             | 2,400.00                     | 0.00            | 2,400.0    |
|                                         | 00000                   |                |                                                                                                    |                                                |                                            |                                  |                              |                 |            |
|                                         | 28000                   | RI<br>RI       | 013155 05377438 71410<br>013155 05377474 71410<br>013155 05377474 71410                                 | 0 1099N 01<br>1 1099N 01<br>0 1099N 01         | 599.85<br>217.17                           |                                  |                              |                 |            |

The calculated reportable amount must meet the minimum for that Withholding Class to be reported.

**Example 1:** If the institution plans to process 1099s for a B Business Unit, PeopleSoft will process these separately from other transactions. For example, say a voucher exists for Business Unit 53000 for Supplier 000000001 (SSN 123456789) for \$500 that is withholding applicable to 1099N - Class 01. Another voucher exists in the same Calendar Year for Business Unit 5300B for Supplier 000000002 (SSN 123456789) for \$500 that is also withholding applicable to 1099N – Class 01.

Both vouchers will show up on the BORRY010 report as non-withholding applicable since they do not meet the \$600 threshold for Withholding 1099N – Class 01. Users need to determine whether to combine these voucher payments and this decision will determine what is reported to the IRS, as well as whether this Supplier receives a Copy B from the institution.

**Example 2:** If there is a payment not included on the 1099 Reportable Transactions Report and the user believes the payment should be included, check the supplier record and compare it to the voucher in question. For example, if the effective date of a Supplier Location/Address is updated to a date greater than the date on the voucher, then the system will not pick up the payment.

1099 Processing User Guide – v2024.1

12/19/2024

<sup>© 2024</sup> Board of Regents of the University System of Georgia. All Rights Reserved.

# CHAPTER 6: CORRECTIONS AND ADJUSTMENTS OF 1099 ITEMS

After completing a review of the Withholding items, users may find some items need to be adjusted. As mentioned in the previous chapter, for transactions to be reported both the supplier and voucher need to be marked as Withholding.

There are a couple of different ways to make withholding adjustments. Users can adjust Withholding manually or through Withholding Supplier Update or Withholding Invoice Line Update. Before making any manual adjustments, ITS recommends users run the BOR\_AP\_1099\_ADJUST query to use as a comparison tool making updates.

#### Withholding Invoice Line Update (Update VoucherLine Withholding)

The Withholding Invoice Line Update process is used to update withholding information for a specific voucher or voucher line. Users can change the withholding applicability, entity, type and jurisdiction per voucher line. As with Withholding Supplier Updates, changes do not take effect until the Withholding Update Process runs.

Below are step by step instructions on how to perform Withholding Invoice Line Update.

| Step | Action                                                                                                    |
|------|----------------------------------------------------------------------------------------------------|
| 1.   | Navigate to the <b>NavBar</b> icon.                                                                                                    |
| 2.   | Navigate to the Menu icon.                                                                                                    |
| 3.   | Select the Suppliers link.                                                                                                    |
| 4.   | Select the 1099/Global Withholding link.                                                                                                    |
| 5.   | Select the Maintain link.                                                                                                    |
| 6.   | Select the Upd Voucher Line Withholding link.                                                                                                    |
| 7.   | To complete the process, search by <b>Supplier SetID</b> and <b>Supplier ID</b> .                                                                                                  |
|      | <b>Note:</b> For institutions using Snare Suppliers, enter SHARE in the Supplier<br>SetID field. Enter the Business Unit number (e.g., 53000) in the Criteria on<br>the next page. |

1099 Processing User Guide – v2024.1

| Step | Action                                                                                                    |
|------|----------------------------------------------------------------------------------------------------|
| 8.   | On the Withholding Invoice Line Update page, there are four group boxes along the top above the Details section:                                                                                                    |
|      | <ul> <li>Vendor: summary of the supplier to update</li> <li>Criteria: enter the Business Unit and the Beginning and Ending Dates of the Withholding reporting year. Once users click Search in this group box, all vouchers entered for this Supplier during the same reporting year will be listed in the Details section. The selection 'Clear Updated Withholding' in the Criteria group box can be used to delete completed update requests from the staging table upon save.</li> <li>Defaults: used if updating many lines to withholding (Set All Lines to Wthd) or not withholding (Set All Lines to No Wthd). Users can enter the withholding class combination to apply to updated voucher lines.</li> <li>Tax Reporting Year: enter beginning and ending dates of the tax reporting year.</li> </ul> |
| 9.   | The voucher lines available for updating are in the Details section. The Current Withhold checkbox indicates whether the line is set for Withholding or not.                                                                                                    |
|      | Under "New Withhold," users can set the new Withholding status. If users<br>change a line from Withholding to Not Withholding, the Type, Jurisdiction and<br>Class fields will update to a blank value. If changing a line from Not<br>Withholding to Withholding, users will need to specify the Type, Jurisdiction,<br>and Class.                                                                                                    |
| 10.  | After saving the page, users can go to the New Withhold Details tab to show what the new withholding status is, as well as the status of the update.<br><b>Note</b> : The status of the update displays as "Pending" until the Withholding                                                                                                    |
|      | Update Process runs.                                                                                                    |
| 11.  | As with Withholding Supplier Updates, changes do not take effect until the Withholding Update Process runs. See page 49.                                                                                                    |

12/19/2024

#### Running Withholding Update Process

The Update Withholdings process must run after making changes using either the Withholding Supplier Update Process or the Withholding Invoice Line Update Process. The Update Withholdings process is also known as AP\_WTHD\_UPDT.

By running this process, the system updates the withholding transactions adjusted and updates the underlying voucher tables as well.

Below are step by step instructions on how to perform Withholding Invoice Line Update.

| Step | Action                                                                                                    |  |  |  |  |  |  |  |  |  |
|------|----------------------------------------------------------------------------------------------------|--|--|--|--|--|--|--|--|--|
| 1.   | Click the NavBar icon.                                                                                                    |  |  |  |  |  |  |  |  |  |
| 2.   | Click the Menu icon.                                                                                                    |  |  |  |  |  |  |  |  |  |
| 3.   | Select the <b>Suppliers</b> link.                                                                                                    |  |  |  |  |  |  |  |  |  |
| 4.   | Select the 1099/Global Withholding link.                                                                                                    |  |  |  |  |  |  |  |  |  |
| 5.   | Select the Maintain link.                                                                                                    |  |  |  |  |  |  |  |  |  |
| 6.   | Select the Update Withholdings link.                                                                                                    |  |  |  |  |  |  |  |  |  |
| 7.   | Find an Existing Value or Add a new Value for the Run Control ID.                                                                                                    |  |  |  |  |  |  |  |  |  |
|      | <b>Option</b> depending on the method used to make the adjustments. If the Supplier Withholding Update method was used, select Process Only Supplier Updates. If the Voucher Line Withholding Update method was used, select Process Only Voucher Lines.                                                                                                    |  |  |  |  |  |  |  |  |  |
|      | Withhold Update Request         Run Control ID         *Request ID         *Request ID         *Process Frequency         Aways Process         *Process Option         Process Only Supplier Updates         Process Only Supplier Updates         Process Only Supplier Updates         Process Only Supplier Updates         Process Only Supplier Updates         Process Only Supplier Updates         Process Only Supplier Updates         Process Only Supplier Updates         Process Only Supplier Updates         Process Only Supplier Updates         Process Only Supplier Updates         Process Only Supplier Updates |  |  |  |  |  |  |  |  |  |
|      |                                                                                                    |  |  |  |  |  |  |  |  |  |

1099 Processing User Guide – v2024.1

12/19/2024

| Step | Action                                                                                                    |
|------|----------------------------------------------------------------------------------------------------|
| 9.   | After the process completes successfully, return to the Update Supplier<br>Withholdings or Update Voucher Line Withholdings pages to confirm<br>updates processed. On the New Withhold Details tab for both pages, the<br>Criteria should show "Updated" for those items changed.                                                                                                |
|      | <b>Note 1</b> : This process may take several minutes to run. Users cannot select Business Unit on the Run Control Page. When this process runs it updates for all business units.                                                                                                    |
|      | <b>Note 2:</b> Although users can run Withhold Update Request manually if needed, ITS recommends users allow scheduled instances to process the updates. This will help prevent multiple instances from running, an issue that may adversely affect performance.                                                                                                    |
|      | During the month of January, ITS will schedule this process to run several<br>times each day. Only one instance of this process will run at one time. If<br>users run a second instance while the first one is running, the second<br>process shows a status of 'blocked' in the process monitor. Once the first<br>instance is completed, the next one should begin processing. |

12/19/2024

#### Manual Adjustments

## Adjust Withholding

Users can also adjust withholding manually, if needed. This process is for manually adjusting posted withholding transactions by Supplier or adding withholding entries from a legacy or third-party system. Adjustments for any transactions entered via journal entry must be done manually.

Whenever possible, ITS advises users to make withholding adjustments through <u>Withholding Supplier Update</u> or <u>Withholding Invoice Line Update</u>. These types of adjustments update the underlying Withholding tables, unlike the manual adjustments.

Below are step by step instructions on how to adjust withholding manually.

| Step | Action                                                                                                    |  |  |  |  |  |  |  |
|------|----------------------------------------------------------------------------------------------------|--|--|--|--|--|--|--|
| 1.   | Click the NavBar icon.                                                                                                    |  |  |  |  |  |  |  |
| 2.   | Click the Menu icon.                                                                                                    |  |  |  |  |  |  |  |
| 3.   | Select the <b>Suppliers</b> link.                                                                                                    |  |  |  |  |  |  |  |
| 4.   | Select the 1099/Global Withholding link.                                                                                                    |  |  |  |  |  |  |  |
| 5.   | Select the Maintain link.                                                                                                    |  |  |  |  |  |  |  |
| 6.   | Select the Adjust Withholding link.                                                                                                    |  |  |  |  |  |  |  |
| 7.   | Enter the <b>Supplier SetID</b> and the <b>Supplier ID</b> for the supplier that requires<br>a manual adjustment.<br>For institutions using SHARE Suppliers, enter SHARE in the Supplier<br>SetID field.                                                                                                    |  |  |  |  |  |  |  |
| 8.   | Click Search.                                                                                                    |  |  |  |  |  |  |  |
| 9.   | <ul> <li>On the Withhold Adjustments page, search for any adjustments previously made. To do this, enter any of the following in the Search Criteria:</li> <li>Business Unit (required)</li> <li>Entity: IRS</li> <li>Type: 1099M or 1099N (DO NOT CHOOSE ANY OTHER TYPE)</li> <li>Jurisdiction: FED</li> <li>Start Date and End Date: beginning and ending of Withholding reporting calendar year</li> </ul> |  |  |  |  |  |  |  |
|      | In the Business Unit field, enter the Business Unit number (e.g., 36000).                                                                                                    |  |  |  |  |  |  |  |

1099 Processing User Guide - v2024.1

| Step | Action                                                                                                    |                                                                                                    |                        |                  |                            |                                          |                                   |                |            |  |  |  |  |
|------|----------------------------------------------------------------------------------------------------|----------------------------------------------------------------------------------------------------|------------------------|------------------|----------------------------|------------------------------------------|-----------------------------------|----------------|------------|--|--|--|--|
| 10.  | After hit<br>there ar                                                                                                    | After hitting the Search button, any adjustments made will be listed. If there are none, users can begin entering adjustments on Line 1.                                     |                        |                  |                            |                                          |                                   |                |            |  |  |  |  |
|      | If adjustments are retrieved in the Search results, make sure there is no existing line for the Withholding Type/Class combination. |                                                                                                    |                        |                  |                            |                                          |                                   |                |            |  |  |  |  |
|      | If lines of<br>modify f<br>insert a                                                                                                 | If lines do exist with the same Type/Class combination, users can either modify the existing line by the amount of the necessary adjustment or insert a new adjustment line. |                        |                  |                            |                                          |                                   |                |            |  |  |  |  |
| 11.  | When e<br>Main In                                                                                                    | When entering a new adjustment, enter the following for each line on the Main Information tab:                                                                               |                        |                  |                            |                                          |                                   |                |            |  |  |  |  |
|      | • E<br>• E<br>• T<br>• J<br>• C                                                                                                    | <ul> <li>Business Unit</li> <li>Entity: IRS</li> <li>Type: 1099M or 1099N (DO NOT CHOOSE ANY OTHER TYPE)</li> <li>Jurisdiction: FED</li> <li>Class</li> </ul>                |                        |                  |                            |                                          |                                   |                |            |  |  |  |  |
|      | Withhold Adjustments SHARE Supplier 0000029286 MAIN LabCorp Of America Holdings                                                     |                                                                                                    |                        |                  |                            |                                          |                                   |                |            |  |  |  |  |
|      | Search Criteri<br>Busir<br>Jur                                                                                                    | a a a a a a a a a a a a a a a a a a a                                                                                                    | Q<br>Q<br>Q            | Type<br>Class    | Q Sta<br>Q En              | rt Date 01/01/2024<br>Id Date 12/31/2024 | 4 🔛<br>4 🟥 Search                 |                |            |  |  |  |  |
|      | Adjustments                                                                                                    | ation <u>T</u> ransad                                                                                                    | tion Info <u>P</u> ayı | ment Information | A <u>dj</u> ustment Reason | >                                        | K                                 | < 1-7 of 7 v > | > I View 2 |  |  |  |  |
|      | Short Name                                                                                                    | *Business Unit                                                                                                    | *Entity                | *Туре            | *Jurisdiction              | *Class                                   | Description                       | *Rule          |            |  |  |  |  |
|      | Original                                                                                                    | 36000 Q                                                                                                    | IRS Q                  | 1099M Q          | FED Q                      | 06 Q                                     | Medical and Health<br>Care Pymnts | RULE0 Q        | + -        |  |  |  |  |
|      | Original                                                                                                    | 36000 Q                                                                                                    | IRS Q                  | 1099M Q          | FED Q                      | 06 Q                                     | Medical and Health<br>Care Pymnts | RULE0 Q        | + -        |  |  |  |  |
|      | Added                                                                                                    | 36000 Q                                                                                                    | IRS Q                  | 1099M Q          | FED Q                      | 06 Q                                     | Medical and Health<br>Care Pymnts | RULE0 Q        | + -        |  |  |  |  |
|      | Original                                                                                                    | 36000 Q                                                                                                    | IRS Q                  | 1099M Q          | FED Q                      | 06 Q                                     | Medical and Health<br>Care Pymnts | RULE0 Q        | + -        |  |  |  |  |
|      | Original                                                                                                    | 36000 Q                                                                                                    | IRS Q                  | 1099M Q          | FED Q                      | 06 Q                                     | Care Pymnts                       | RULE0 Q        |            |  |  |  |  |
|      | Original                                                                                                    | 36000 Q                                                                                                    | IRS Q                  | 1099M Q          | FED Q                      | 06 Q                                     | Care Pymnts<br>Medical and Health | RULEO Q        |            |  |  |  |  |
|      | Original                                                                                                    | 36000 Q                                                                                                    | IRS Q                  | 1099M Q          | LED Q                      | U6 Q                                     | Care Pymnts                       | RULEO Q        |            |  |  |  |  |
|      |                                                                                                    |                                                                                                    |                        |                  |                            |                                          |                                   |                |            |  |  |  |  |

12/19/2024

| Step | Action                                                                                                    |    |  |  |  |  |  |  |  |  |  |  |  |
|------|----------------------------------------------------------------------------------------------------|----|--|--|--|--|--|--|--|--|--|--|--|
| 12.  | On the <b>Transaction Info</b> tab enter amounts and dates. Under "Basis Amt," enter the amount on which the Withholding is calculated. This is the basis amount reported to the Withholding entity for this payment and is typically the gross amount of the voucher.                                                                                                    |    |  |  |  |  |  |  |  |  |  |  |  |
|      | Withhold Adjustments                                                                                                    |    |  |  |  |  |  |  |  |  |  |  |  |
|      | SHARE Supplier 0000029286 MAIN LabCorp Of America Holdings Search Criteria Rusiness Unit 25000 Q                                                                                                    |    |  |  |  |  |  |  |  |  |  |  |  |
|      | Entity     RS     Q     Type     Q     Start Date     01/01/2024     III       Jurisdiction     Q     Class     Q     End Date     12/31/2024     Search                                                                                                    |    |  |  |  |  |  |  |  |  |  |  |  |
|      | Adjustments         Image: Constraint of the second second seco |    |  |  |  |  |  |  |  |  |  |  |  |
|      | Basis Amt         Liability Amt         Paid Amount         Payment Date         Declaration Date         Image: Comparison of the comparison of the comparison            |    |  |  |  |  |  |  |  |  |  |  |  |
|      | 793.78         0.00         0.1/04/2024         01/04/2024         +         -                                                                                                    |    |  |  |  |  |  |  |  |  |  |  |  |
|      | 1144.33 0.00 0.00 02/15/2024 🖽 + -                                                                                                    |    |  |  |  |  |  |  |  |  |  |  |  |
|      |                                                                                                    |    |  |  |  |  |  |  |  |  |  |  |  |
|      | 838.37         0.00         0.00         04/11/2024         04/11/2024                                                                                                    |    |  |  |  |  |  |  |  |  |  |  |  |
|      | 808.45         0.00         0.00         05/09/2024         +         -                                                                                                    |    |  |  |  |  |  |  |  |  |  |  |  |
|      | 511.00         0.00         07/18/2024         07/18/2024         田         +         -                                                                                                    |    |  |  |  |  |  |  |  |  |  |  |  |
| 13.  | The Liability Amount displays the amount of backup withholding retained remit to the withholding entity.<br>The Paid Amount displays the amount of the withholding liability paid to the withholding entity.<br>Since the Georgia <i>FIRST</i> model is not currently using actual withholding for payments these two fields should always be zero.                                                                                                    | to |  |  |  |  |  |  |  |  |  |  |  |

| Step | Action                                                                                                    |
|------|----------------------------------------------------------------------------------------------------|
| 14.  | For Payment Date, all adjustments should have a Payment date of December 31 of the Withholding reporting year.                                                                                                    |
| 15.  | In addition, the Declaration Date displays the date on which the<br>withholding is declared. The Declaration Date should be the same date<br>that we entered for Payment Date, which is December 31 of the<br>Withholding reporting year.                                                                                                    |
| 16.  | On the <b>Adjustment Reason</b> tab, there is space available for users to<br>indicate why they made an adjustment. The Creation Date is generated by<br>the system and reflects the date the adjustment was entered. The User ID<br>refers to the person who made the adjustment. For the Description, include<br>a reference as to why the adjustment was made. |
|      | <b>Note:</b> Users may sometimes notice a second User ID on this page that is<br>not part of their institution. This additional User ID may display because<br>the withholding update process runs for all institutions every time the<br>process is started. The User ID displayed on the Adjustment Reason tab is<br>the last system user to run the process.   |
| 17.  | After saving the manual adjustment, each transaction row entered is then added to the Withholding Transaction table (WTHD_TRXN_TBL). It is also added to or subtracted from the totals already in the Withholding Transaction table.                                                                                                    |
|      | Again, it is a good idea to run the BOR_AP_1099_ADJUST query before<br>and after performing manual adjustments to ensure adjustments were<br>entered correctly.                                                                                                    |

## After Making Withholding Adjustments

After making all necessary adjustments, review the 1099 items again as previously discussed in <u>Chapter 5: Review 1099 Items</u>. Review, make corrections and then rereview until all necessary updates and corrections are made.

## **CHAPTER 7: RUNNING WITHHOLDING REPORT POST**

After all adjustments are made and all Withholding payments are reviewed again to ensure no further corrections are needed, run the Withhold 1099 Report Job process. This job performs both the Withhold 1099 Report Post process (1099\_RPT\_PST) and the Generate Withholding Reports process (AP\_APY1099).

The 1099 Report Post application engine process populates the Withholding Table by extracting data from the Withhold Transaction table and inserts it into the Withholding Table if it exceeds the reporting threshold.

The Generates Withholding Reports process creates a flat file for the IRS and populates the "Withholding to Send" and "Copy B" tables. The system then uses the data to create a file for the tax entity, or IRS and forms for the Suppliers. The system also uses the data to process corrections.

Below are step by step instructions on how to run the Withhold 1099 Report Post process.

| Step | Action                                                                   |
|------|--------------------------------------------------------------------------|
| 1.   | Click the NavBar icon.                                                   |
| 2.   | Click the Menu icon.                                                     |
| 3.   | Select the <b>Suppliers</b> link.                                        |
| 4.   | Select the 1099/Global Withholding link.                                 |
| 5.   | Select the 1099 Reports link.                                            |
| 6.   | Select the Withhold 1099 Report Job link.                                |
| 7.   | Create a new <b>Run Control ID</b> or select an existing Run Control ID. |

1099 Processing User Guide – v2024.1

12/19/2024

| 8. | On the 1099 Report Post page, enter the following:                                                                                                    |
|----|----------------------------------------------------------------------------------------------------|
|    | • <b>Request ID and Description:</b> Enter an ID and description.                                                                                                    |
|    | Process Frequency: Select "Always Process."                                                                                                    |
|    | • Verify Include <b>Manual Overrides</b> check box is selected. If the box is not selected, then manual withholding adjustments will not be reflected on the reported column in the 1099 Reportable Transactions report.                                                                                                    |
|    | Control SetID: This is the institution's SetID.                                                                                                    |
|    | • <b>Control ID</b> : This is the Control ID the institution set up for the 1099 reporting year (e.g., UNG_2022).                                                                                                    |
|    | Calendar SetID: This is the SHARE SetID.                                                                                                    |
|    | Calendar ID: This is "A1."                                                                                                    |
|    | • <b>Fiscal Year:</b> This is the calendar year for 1099 reporting.                                                                                                    |
|    | • <b>Period:</b> This is always "1."                                                                                                    |
|    | <ul> <li>Type of File/Return: There are three choices here:         <ul> <li>Original/Correction generates the IRS_001.TXT. Users will most often choose Original/Correction.</li> <li>Test generates the IRS_001.TXT File and populates only the PS_WTHD_1099_COPYB table.</li> <li>Replacement generates the IRS_001.TXT File and deletes data from the Withholding Sent Tables.</li> </ul> </li> </ul> |
|    | <ul> <li>Replacement Character: Leave this field blank unless instructed<br/>by IRS to enter one.</li> </ul>                                                                                                    |
| 9. | Depending on the Fiscal Year selected, the user will see specific 1099<br>Report Selections. Choose the applicable Process Options based on your<br>reporting needs.                                                                                                    |

|      | 1099 Report Post / Report / Copy B                                                |
|------|-----------------------------------------------------------------------------------|
|      | Run Control ID 1099_2024 Report Manager Process Monitor Run<br>Language English v |
|      | 1099 Report Post                                                                  |
|      | *Request ID: TEST2024 Description:                                                |
|      | Process Frequency: Always Process v                                               |
|      | Report ID: US_REPORT                                                              |
|      | *Control SetID: 28000 Q *Control ID: TEST Q                                       |
|      | *Calendar SetiD: SHARE Q *Calendar ID: A1 Q Annual Calendar-1099                  |
|      | *Fiscal Year: 2024 Q Use Report Date For Supplier                                 |
|      | *Period: 1 Q 1099 Reporting Annual Calendar                                       |
|      |                                                                                   |
|      |                                                                                   |
|      | lype of File/Return: Unginal/Conection Replacement Character:                     |
|      | Withholding Type Process Option                                                   |
|      | 0 1099-MISC, 1099-INT and 1099-G                                                  |
|      |                                                                                   |
|      |                                                                                   |
|      |                                                                                   |
| Reco | mmended Option, as this will print one file to send to IRS:                       |
| •    | All - Select this option to produce ONE electronic IRS file containin             |
|      | 1099-MISC and 1099-NEC withholding information.                                   |
| )the | Ontions:                                                                          |
| •    | <b>1099-MISC, 1099-INT and 1099-G</b> - Select this option to produce             |
|      | one electronic file containing all 1099-MISC withholding information              |
|      |                                                                                   |
| •    | <b>1099-NEC</b> - Select this option to produce one electronic file               |
|      | containing all 1099-NEC withholding information                                   |
|      |                                                                                   |
|      |                                                                                   |
|      |                                                                                   |

|     | *Fiscal Year: 2019 Q Use Report Date For Supplier                                                                                                    |
|-----|----------------------------------------------------------------------------------------------------|
|     | *Period: 1 Q                                                                                                    |
|     | 1099 Reporting Annual Calendar                                                                                                    |
|     | 1099 Percet                                                                                                    |
|     |                                                                                                    |
|     | Type of File/Return:                                                                                                    |
|     | IRS Options                                                                                                    |
|     | □ Has the 1099-MISC containing Box 7 Non Employee Compensation file been sent and accepted by the IRS?                                                                                                    |
|     | IRS File Generate Option                                                                                                    |
|     | All     Exclude Non Employee Compensation     Include Non Employee Compensation                                                                                                    |
|     |                                                                                                    |
|     | <ul> <li>containing 1099-MISC with Non-NEC and corrections (including corrections for NEC), all 1099-INT, all 1099-G and Corrections, if applicable. (NOTE: Only one file for Corrections.)</li> <li>Exclude Non Employee Compensation - Select this option to produce one electronic file containing all 1099-MISC without NEC, 1099-INT, 1099-G and Corrections, if applicable. This option is not available if the 'Has the 1099-MISC containing Box 7 Non Employee Compensation file been sent and accepted by IRS?' box is checked.</li> </ul>                                                         |
|     | This option is used to run preliminary files for your review only.                                                                                                    |
|     | <ul> <li>Include Non Employee Compensation - Select this option to produce two electronic files, (1) one containing all 1099-MISC with NEC and (2) the other containing 1099-MISC without NEC for the same recipients that have 1099-MISC with NEC in the first file.</li> <li>IMPORTANT - this second file must also be transmitted to the IRS when you submit the NEC.txt file containing all 1099-MISC with Non-employee compensation. This option is not available if the 'Has the 1099-MISC containing Box 7 Non Employee Compensation file been sent and accepted by IRS?' box is checked.</li> </ul> |
| 10. | Once the information above is entered, click the <b>Save</b> button.                                                                                                    |
| 11. | Click the <b>Run</b> button.                                                                                                    |

12/19/2024

| 12. | Select "1099 Report Post" to run the RPT_1099 process Post. Click <b>OK</b> to continue. |                                                                                                    |                                                                                 |                                                                                   |                           |                |                   |                  |              |            | <b>DK</b> to |
|-----|------------------------------------------------------------------------------------------|----------------------------------------------------------------------------------------------------|---------------------------------------------------------------------------------|-----------------------------------------------------------------------------------|---------------------------|----------------|-------------------|------------------|--------------|------------|--------------|
|     | Process List                                                                             |                                                                                                    |                                                                                 |                                                                                   |                           |                |                   |                  |              |            |              |
|     | Select Descr                                                                             | Description                                                                                                    |                                                                                 | Process Name                                                                      | Process Name Process Type |                | e Type            |                  | Format       |            | tion         |
|     |                                                                                          | Print 1099 Copy B                                                                                                    |                                                                                 | APCOPYB                                                                           | PSJ00                     | (None) V       |                   | (Non             | e) 🗸         | Distributi | on           |
|     | 1099 1                                                                                   | Report Post                                                                                                    |                                                                                 | RPT_1099                                                                          | RPT_1099 PSJob (No        |                |                   | None) V (None) V |              |            | on           |
|     | ок                                                                                       | OK Cancel                                                                                                    |                                                                                 |                                                                                   |                           |                |                   |                  |              |            |              |
| 13. | Click the                                                                                | Process                                                                                                    | Monit                                                                           | t <b>or</b> link.                                                                 |                           |                |                   |                  |              |            |              |
| 14. | Once the<br>Name co                                                                      | e process<br>blumn.                                                                                                    | runs to                                                                         | o Success                                                                         | , click o                 | n RPT          | _1099             | und              | er the       | e Pro      | cess         |
|     | Select Instance                                                                          | Seo. Bun Control I                                                                                                    | D Process Type                                                                  | Process Name                                                                      | User                      | Run Date/Time  |                   | Run Status       | Distribution | Details    | Actions      |
|     | 17445694                                                                                 | 1099_2023                                                                                                    | PSJob                                                                           | RPT_1099                                                                          | ITS_KMANDERS              | 12/27/2023 2.2 | 7:36PM EST        | Success          | Posted       | Details    | ~Actions     |
| 15. | Click on                                                                                 | the <b>AP_</b><br>Process Nan<br>Main Job Instance<br>■ 17445694 - R<br>■ 17445695<br>■ 17445695<br>■ 17445697<br>■ 17445697 | APY10<br>ne RPT_10<br>ce 1744569<br>PT_1099 Suc<br>RPT_1099_RPT_<br>- AP_APY109 | 99 link.<br>Proc<br>99<br>94<br>CCESS<br>JOB SUCCESS<br>PST SUCCESS<br>99 SUCCESS | ess Detail                |                | [                 | R                | efresh       | ×          |              |
| 16. | Click on                                                                                 | the View                                                                                                    | Log/T                                                                           | race link.                                                                        |                           |                |                   |                  |              |            |              |
|     | Date/Time                                                                                | e                                                                                                    |                                                                                 |                                                                                   |                           | A              | ctions            |                  |              |            |              |
|     | Request Created On 12/19/2024 11:52:21AM EST Parameters Transfer                         |                                                                                                    |                                                                                 |                                                                                   |                           |                |                   |                  |              |            | fer          |
|     |                                                                                          | Run Anyti                                                                                                    | me After                                                                        | 12/19/2024 11:                                                                    | 52:03AM ES                | Т              | Messag<br>Batch T | e Log            |              | View       | Locks        |
|     |                                                                                          | Began Pi                                                                                                    | ocess At                                                                        | 12/19/2024 11:                                                                    | 53:07AM ES                | Т              | View Lo           | g/Trace          | 1            |            |              |
|     |                                                                                          | Ended Pr                                                                                                    | rocess At                                                                       | 12/19/2024 11:                                                                    | 53:22AM ES                | Т              |                   |                  |              |            |              |
| 17. | See page                                                                                 | e 60 for tl                                                                                                    | ne next                                                                         | t steps – <i>'I</i>                                                               | Retrievir                 | ng the         | IRS T             | ax Fi            | le'          |            |              |

12/19/2024

## **Retrieving the IRS Tax File**

| Step | Action                                                                                                    |  |  |  |  |  |  |  |  |
|------|----------------------------------------------------------------------------------------------------|--|--|--|--|--|--|--|--|
| 1.   | Do not left click to open the file.                                                                        |  |  |  |  |  |  |  |  |
| 2.   | Right-click on the IRS_001.TXT link and select "Save Link As."                                             |  |  |  |  |  |  |  |  |
|      | View Log/Trace ×                                                                                           |  |  |  |  |  |  |  |  |
|      | Help                                                                                                    |  |  |  |  |  |  |  |  |
|      | Report                                                                                                    |  |  |  |  |  |  |  |  |
|      | Report ID 17234100 Process Instance 18520377 Intersage Log Name AP APY1099 Process Type Application Engine |  |  |  |  |  |  |  |  |
|      | Run Status Success                                                                                         |  |  |  |  |  |  |  |  |
|      | 1099 Report                                                                                                |  |  |  |  |  |  |  |  |
|      | Distribution Details                                                                                       |  |  |  |  |  |  |  |  |
|      | Distribution Node DNODE Expiration Date 03/19/2025                                                         |  |  |  |  |  |  |  |  |
|      |                                                                                                    |  |  |  |  |  |  |  |  |
|      | File List           Name         File Size (bytes)         Datetime Created                                |  |  |  |  |  |  |  |  |
|      | AE_AP_APY1099_18520377.stdout 292 12/19/2024 11:53:22.243927AM EST                                         |  |  |  |  |  |  |  |  |
|      | IRS_001_TEST_18520377.TXT 95,377 12/19/2024 11:53:22 243927AM EST                                          |  |  |  |  |  |  |  |  |
|      | Distribute To                                                                                              |  |  |  |  |  |  |  |  |
|      | Distribution ID Type Distribution ID                                                                       |  |  |  |  |  |  |  |  |
|      | User ITS_AREID                                                                                             |  |  |  |  |  |  |  |  |
|      | Return                                                                                                    |  |  |  |  |  |  |  |  |
|      | <u></u>                                                                                                    |  |  |  |  |  |  |  |  |
|      |                                                                                                    |  |  |  |  |  |  |  |  |
|      | <b>Note:</b> For CY2020 and beyond if you chose the ALL option (p. 57) this                                |  |  |  |  |  |  |  |  |
|      | file contains all 1099N and 1099M reporting that institutions will submit to the IRS.                      |  |  |  |  |  |  |  |  |
| 3.   | Save the file to the computer. Do not Change the file name. Do not open the file in Excel.                 |  |  |  |  |  |  |  |  |

1099 Processing User Guide – v2024.1

12/19/2024

## **CHAPTER 8: REVIEW WITHHOLDING REPORTABLE TRANSACTIONS**

Once the Generate Withholding Reports process have been completed, review all 1099 reportable transactions before producing the final reports. After the IRS\_001.TXT file has been created, review the appropriate queries and reports for verification. See <u>Chapter 5: Review 1099 Items</u> *before* producing the Copy B forms.

## BORRY010 1099 Reportable Transactions Report

The BORRY010 1099 Reportable Transactions Report listed here is the same report as the report in <u>Chapter 5</u>. Previously, not all columns were completed because the Withholding 1099 Report Post process and the Generating Withholding Reports process was not yet completed. With these two processes completed, run the BORRY010 report again to verify all columns are marked complete.

**NOTE:** Until the Withhold 1099 Report Post and Withhold 1099 Report processes run, not all columns on the report will populate. Only the Amount, Amt Under Minimum, and Calculated Reportable Amount columns will populate. The Reported Amount and Difference columns will not populate until the other processes run.

Below are step by step instructions on how to run the BORRY010 1099 Reportable Transactions Report again.

| Step | Action                                        |
|------|-----------------------------------------------|
| 1.   | Click the <b>NavBar</b> icon.                 |
| 2.   | Click the Menu icon.                          |
| 3.   | Select the BOR Menus link.                    |
| 4.   | Select the BOR Accounts Payable link.         |
| 5.   | Select the BOR AP Reports link.               |
| 6.   | Select the 1099 Reportable Transactions link. |
| 7.   | Select the previously saved Run Control.      |

1099 Processing User Guide – v2024.1

8. The report parameters include **Control SetID**, **Control ID** and **Calendar Year**. Users can specify a range of Social Security Numbers, if needed.

To run the report on all Social Security Numbers, leave those fields blank. Users can print the Supplier mailing addresses on the report if needed.

|     | 1099 Reportable Transactions                                                                                 |
|-----|----------------------------------------------------------------------------------------------------|
|     | 1099 Reportable Transactions                                                                                 |
|     | Run Control ID TEST Report Manager Process Monitor Run                                                       |
|     | Report Request Parameters for 1099 Reportable Transactions                                                   |
|     | Control SetID: 28000 Q Control ID: TEST Q                                                                    |
|     | Calendar Year: 2024 Q Print Mailing Address:                                                                 |
|     | From SSN: To SSN:                                                                                            |
|     | Save Return to Search                                                                                        |
| 9.  | Select <b>Run</b> and then <b>OK</b> to run the process.                                                     |
| 10. | Click the Process Monitor link.                                                                              |
| 11. | Use the Process Monitor to verify the process runs to Success. Locate this re in the <b>Report Manager</b> . |
| 12. | The completed report will list each reportable Supplier, along with their TIN ar Supplier ID.                |

1099 Processing User Guide – v2024.1

12/19/2024

### 1099 Withhold To Send Detail Report

The 1099 Withhold to Send Detail Report lists all the information created by the 1099 Reporting Process and is a replica of the data in the file users will send to the IRS.

This report can be utilized to review a summary of the data stored in the Withholding Detail table. Users can also run delivered query "BOR\_AP\_1099\_SND\_DTL\_TOT" after running this report to obtain totals not provided in the report.

Below are step by step instructions on how to run the 1099 Withhold to Send Detail Report.

| Step | Action                                                                   |
|------|--------------------------------------------------------------------------|
| 1.   | Click the NavBar icon.                                                   |
| 2.   | Click the Menu icon.                                                     |
| 3.   | Select the Suppliers link.                                               |
| 4.   | Select the 1099/Global Withholding link.                                 |
| 5.   | Select the <b>1099 Reports</b> link.                                     |
| 6.   | Select the 1099 to Send Detail link.                                     |
| 7.   | Enter the Run Control ID.                                                |
| 8.   | Click the <b>Search</b> button.                                          |
| 9.   | The parameters for this report include:                                  |
|      | SetID                                                                    |
|      | <ul> <li>Control ID (e.g., KSU_2023)</li> </ul>                          |
|      | <ul> <li>Fiscal Year: This is the Withholding reporting year.</li> </ul> |
|      | For CY2020 and beyond, there are no choices for separating NEC and MISC: |

<sup>1099</sup> Processing User Guide – v2024.1

People 5.2 ft

| 1099  | To Send Report                                                                                                    |                                                                                                    |                                                                                        |           |             |                |
|-------|----------------------------------------------------------------------------------------------------|----------------------------------------------------------------------------------------------------|----------------------------------------------------------------------------------------|-----------|-------------|----------------|
|       |                                                                                                    |                                                                                                    |                                                                                        |           |             |                |
|       | Run Control ID TEST                                                                                                    |                                                                                                    | Report Man                                                                             | ager Proc | ess Monitor | Run            |
| Descr | ription                                                                                                    |                                                                                                    |                                                                                        |           |             |                |
|       | Withholding Report ID:<br>SetID:<br>Control ID:                                                                                                    | US_REPORT<br>28000 Q<br>TEST Q                                                                                                    |                                                                                        |           |             |                |
|       | Fiscal Year:                                                                                                    | 2024                                                                                                    |                                                                                        |           |             |                |
|       |                                                                                                    |                                                                                                    |                                                                                        |           |             |                |
| Sav   | re Return to Search                                                                                                    | Previous in List                                                                                                    | Next in List Notify                                                                    | ]         | Add         | Update/Display |
|       |                                                                                                    |                                                                                                    |                                                                                        | 5         |             |                |
|       |                                                                                                    |                                                                                                    |                                                                                        |           |             |                |
|       |                                                                                                    |                                                                                                    |                                                                                        |           |             |                |
| For C | Y2019 and be                                                                                                    | fore there are                                                                                                    | ontions for s                                                                          | enarat    |             | and MISC:      |
| For C | Y2019 and be                                                                                                    | fore, there are                                                                                                    | e options for s                                                                        | eparat    | ing NEC     | C and MISC:    |
| For C | Y2019 and be                                                                                                    | fore, there are                                                                                                    | e options for s                                                                        | eparat    | ing NEC     | C and MISC:    |
| For C | Y2019 and be                                                                                                    | fore, there are                                                                                                    | e options for s                                                                        | eparat    | ing NEC     | C and MISC:    |
| For C | Y2019 and be                                                                                                    | fore, there are<br>t                                                                                                    | e options for s<br>Report Manage                                                       | eparat    |             | C and MISC:    |
| For C | Y2019 and be<br>1099 To Send Repor<br>Run Control ID 1<br>Description                                                                                                    | fore, there are<br>t                                                                                                    | e options for s                                                                        | eparat    | ontor       | C and MISC:    |
| For C | Y2019 and be<br>1099 To Send Repor<br>Run Control ID<br>Description<br>Withholding Report ID<br>SetD:                                                                                             | fore, there are<br>t<br>099_2023                                                                                                    | e options for s                                                                        | eparat    |             | C and MISC:    |
| For C | Y2019 and be<br>1099 To Send Repor<br>Run Control ID<br>1<br>Description<br>Withholding Report ID<br>SettD:<br>Control ID:                                                                        | fore, there are<br>t<br>099_2023<br>: US_REPORT<br>36000 Q<br>GCSU_2019 Q                                                                             | e options for s                                                                        | eparat    | ontor       | C and MISC:    |
| For C | Y2019 and be<br>1099 To Send Repor<br>Run Control ID<br>1<br>Description<br>Withholding Report ID<br>SetID:<br>Control ID:<br>Fiscal Year:                                                        | fore, there are<br>t<br>099_2023<br>: US_REPORT<br>38000 Q<br>6CSU_2019 Q<br>2019                                                                     | e options for s                                                                        | eparat    |             | C and MISC:    |
| For C | Y2019 and be<br>1099 To Send Repor<br>Run Control ID 1<br>Run Control ID 1<br>SetD:<br>Control ID:<br>Fiscal Year:<br>IRS Options                                                                 | fore, there are<br>t<br>099_2023<br>: US_REPORT<br>36000 Q<br>0CSU_2019 Q<br>2019<br>Constaining Box 7 Non Employ                                     | e options for s<br>Report Manage                                                       | eparat    | onitor      | C and MISC:    |
| For C | Y2019 and be<br>1099 To Send Repor<br>Run Control ID<br>Run Control ID<br>SettD:<br>Control ID:<br>Fiscal Year:<br>IRS Options<br>Has the 1099 MISC<br>View Report Optio                          | fore, there are<br>t<br>099_2023<br>: US_REPORT<br>36000 Q<br>GCSU_2019 Q<br>2019<br>: containing Box 7 Non Employ                                    | e options for s<br>Report Manage                                                       | eparat    | onitor      | C and MISC:    |
| For C | Y2019 and be<br>1099 To Send Repor<br>Run Control ID 3<br>Description<br>Withholding Report ID<br>SettD:<br>Control ID:<br>Fiscal Year:<br>IRS Options<br>Has the 1099-MISC<br>View Report Option | fore, there are<br>t<br>099_2023<br>: US_REPORT<br>36000 Q<br>GCSU_2019 Q<br>2019<br>: containing Box 7 Non Employ<br>n<br>All<br>CExclude Non Employ | e options for s<br>Report Manage<br>ree Compensation file been ser<br>yee Compensation | eparat    | onflor      | C and MISC:    |

1099 Processing User Guide – v2024.1

| Step | Action                                                                                                    |
|------|----------------------------------------------------------------------------------------------------|
| 10.  | Select the <b>Run</b> button.                                                                                                    |
| 11.  | Click <b>OK</b> to run the process.                                                                                                    |
| 12.  | Click the Process Monitor link.                                                                                                    |
| 13.  | Use the Process Monitor to verify the process runs to Success.                                                                                                    |
| 14.  | Click the Report Manager link to locate this report.                                                                                                    |
| 15.  | Click on the Administration tab.                                                                                                    |
| 16.  | Click on APX8056.pdf link.                                                                                                    |
| 17.  | The resulting report is produced in PDF format and is a replica of the data included in the IRS_001.TXT file.                                                                                                    |
|      | <i>Note:</i> This is an Oracle produced report and it does not include the Withholding Type (1099M or 1099N) in the report. Users can read the description to distinguish between 1099N, Class 01 and 1099M, Class 01. |
| 18.  | At this point, review the file and verify withholding information is accurate.<br>If it is not, go back to <u>Chapter 6: Corrections and Adjustments of 1099</u><br><u>Items</u> and make any adjustments.             |
| 19.  | After making adjustments, complete the review and re-run the 1099_RPT_PST and AP_APY1099 processes in <u>Chapter 7: Running</u> <u>Withholding Report Post.</u>                                                        |

12/19/2024

## BOR AP 1099 SND DTL TOT Query

The BOR\_AP\_1099\_SND\_DTL\_TOT query can be utilized to obtain reportable totals grouped by class. These reportable totals should match both the total on the BORRY010 report and the 1099 Withholding to Send Detail Report. Once users obtain totals for the 1099 Withholding to Send Detail Report, balance and finalize the 1099s.

Below are step by step instructions on how to run the BOR\_AP\_1099\_SND\_DTL\_TOT query.

| Step | Action                                                                                                    |
|------|----------------------------------------------------------------------------------------------------|
| 1.   | Click the NavBar icon.                                                                                                    |
| 2.   | Click the Menu icon.                                                                                                    |
| 3.   | Select the Reporting Tools link.                                                                                                    |
| 4.   | Select the <b>Query</b> link.                                                                                                    |
| 5.   | Select the <b>Query Viewer</b> link.                                                                                                    |
| 6.   | In the Search by field, enter " <b>BOR_AP_1099_SND_DTL_TOT</b> " and then press the <b>Search</b> button. Users can run this query to either HTML or to MS Excel. Both formats open in a new window.                                                                                                    |
| 7.   | <ul> <li>To run the query, enter the following parameters:</li> <li>1099 Year</li> <li>Business Unit</li> </ul>                                                                                                    |
| 8.   | From the query results, compare the "Sum Basis Amount" with the Grand<br>Totals on the BORRY010 – 1099 Reportable Transactions Report to<br>confirm these totals are the same for each Withholding code. Also, users<br>can compare the "Sum Basis Amount" and the "Count SetID" from the<br>query with the totals in the IRS_001.TXT file. Users can locate the count<br>and totals in "Record Type C" (Payor End of Data Record). |
| 9.   | Differences in the count may be a result of Suppliers with multiple address sequences in the 1099 Withholding to Send Detail Report. The system will combine these Suppliers in the IRS_001.TXT file, causing the IRS_001.TXT file to show a lower count.                                                                                                    |
| 10.  | The count provided in the "Count SetID" column is the number of 1099s to be produced for that specific withholding code. Since the same 1099 may include multiple withholding codes, a 1099 may be included in counts for more than one withholding code.                                                                                                    |
| 11.  | Once users balance and finalize 1099s, produce the 1099 Copy B Reports for Suppliers.                                                                                                    |

1099 Processing User Guide – v2024.1

## **CHAPTER 9: PRODUCING WITHHOLDING COPY B REPORTS**

The 1099 Copy B Reports are the reports printed out and mailed to Suppliers. Complete this step after making all adjustments and balancing 1099s as instructed previously. To produce Withholding Copy B Reports, run the Print 1099 Copy B job (process APCOPYB).

## Run Print 1099 Copy B Process (APCOPYB) For 1099-NEC and 1099-MISC

| Step | Action                                    |
|------|-------------------------------------------|
| 1.   | Click the NavBar icon.                    |
| 2.   | Click the Menu icon.                      |
| 3.   | Select the <b>Suppliers</b> link.         |
| 4.   | Select the 1099/Global Withholding link.  |
| 5.   | Select the 1099 Reports link.             |
| 6.   | Select the Withhold 1099 Report Job link. |

Below are step by step instructions on how to run process:

12/19/2024

| 7. | Enter a <b>Run Control ID</b> to navigate to the Withholding 1099 Report Job page. Then the following parameters:                                                                                                    |  |  |  |  |  |
|----|----------------------------------------------------------------------------------------------------|--|--|--|--|--|
|    | • Request ID and Description: Enter an ID and description.                                                                                                    |  |  |  |  |  |
|    | Process Frequency: Select "Always Process."                                                                                                    |  |  |  |  |  |
|    | <ul> <li>Include Manual Overrides check box should be selected. If the box is<br/>not selected, then withholding adjustments will not be reflected on the<br/>reported column in the 1099 Reportable Transactions report.</li> </ul>                                                                                                    |  |  |  |  |  |
|    | Control SetID: This is the institution's SetID.                                                                                                    |  |  |  |  |  |
|    | <ul> <li>Control ID: This is the Control ID the institution set up for the<br/>Withholding reporting year (e.g., CSU_2022).</li> </ul>                                                                                                    |  |  |  |  |  |
|    | Calendar SetID: This is the SHARE SetID.                                                                                                    |  |  |  |  |  |
|    | Calendar ID: This is "A1."                                                                                                    |  |  |  |  |  |
|    | • <b>Fiscal Year</b> : This is the calendar year for Withholding reporting.                                                                                                    |  |  |  |  |  |
|    | • <b>Period</b> : This is always "1."                                                                                                    |  |  |  |  |  |
|    | <ul> <li>Type of File/Return: There are three choices here –<br/>Original/Correction, Replacement, Test. Most often users choose<br/>Original/Correction.         <ul> <li>Original/Correction generates the IRS_001.TXT.</li> <li>Test generates the IRS_001.TXT File and populates only the<br/>PS_WTHD_1099_COPYB table.</li> <li>Replacement generates the IRS_001.TXT File and deletes data<br/>from the Withholding Sent Tables.</li> </ul> </li> </ul> |  |  |  |  |  |
|    | <ul> <li>Replacement Character: Leave this field blank, unless otherwise instructed by the IRS.</li> </ul>                                                                                                    |  |  |  |  |  |
|    | <ul> <li>Withhold Type Process Option: "All" to print 1099-NEC and 1099-<br/>MISC Copy Bs.</li> </ul>                                                                                                    |  |  |  |  |  |
|    | <ul> <li>Supplier Select Option: "Select All Suppliers" or specify specific suppliers to print.</li> </ul>                                                                                                    |  |  |  |  |  |

| Step | Action                                                                                                    |                    |               |                  |        |  |  |  |
|------|----------------------------------------------------------------------------------------------------|--------------------|---------------|------------------|--------|--|--|--|
|      | AP 1099 sort order: Select the desired sort order.                                                                                           |                    |               |                  |        |  |  |  |
| 8.   | Once the information                                                                                                    | above is entere    | ed, click the | e <b>Save</b> bu | tton.  |  |  |  |
| 9.   | Click the <b>Run</b> button.                                                                                                    |                    |               |                  |        |  |  |  |
| 10.  | Click the check box for the Print 1099 Copy B. Click <b>OK</b> to continue. The system navigates to the 1099 Report Post/Report/Copy B page. |                    |               |                  |        |  |  |  |
| 11.  | Click the <b>Process Monitor</b> link.                                                                                                    |                    |               |                  |        |  |  |  |
| 12.  | Use the Process Mon                                                                                                    | itor to verify the | e process ri  | uns to Su        | ccess. |  |  |  |
| 13.  | See Reviewing and P                                                                                                    | rinting 1099 Co    | ppy B Repo    | rts on pa        | ge 70. |  |  |  |

#### **Reviewing and Printing 1099 Copy B Reports**

Once the APCOPYB Job runs to success and posts, users can retrieve the 1099-NEC and 1099-MISC Copy Bs in the Report Manager.

Below are step by step instructions on how to review and print Copy B Reports.

| Step | Action                                                                                                    |          |          |                             |                          |                    |        |         |   |
|------|----------------------------------------------------------------------------------------------------|----------|----------|-----------------------------|--------------------------|--------------------|--------|---------|---|
| 1.   | Click the NavBar icon.                                                                                                    |          |          |                             |                          |                    |        |         |   |
| 2.   | Click the Menu icon.                                                                                                    |          |          |                             |                          |                    |        |         |   |
| 3.   | Select the <b>Reporting Tools</b> link.                                                                                                    |          |          |                             |                          |                    |        |         |   |
| 4.   | Select the R                                                                                                    | eport M  | anag     | er link.                    |                          |                    |        |         |   |
| 5.   | Select the 1                                                                                                    | 099 Rep  | orts     | ink.                        |                          |                    |        |         |   |
| 6.   | Click on the                                                                                                    | Admini   | stratio  | on tab.                     |                          |                    |        |         |   |
|      | Download the pdf file and save to a secure location.                                                                                                 |          |          |                             |                          |                    |        |         |   |
|      | Report List                                                                                                    |          |          |                             |                          |                    |        |         |   |
|      | Select         Report<br>ID         Prcs<br>Instance         Description         Request Date/<br>Time         Format         Status         Details |          |          |                             |                          |                    |        |         |   |
|      | 17234116         18520385         APX1099N - APX1099N.pdf         12/19/2024<br>12:06:20PM         Acrobat<br>(*.pdf)         Posted         Details |          |          |                             |                          |                    |        |         |   |
|      |                                                                                                    | 17234115 | 18520384 | APX1099ICT - APX1099ICT.pdf | 12/19/2024<br>12:06:01PM | Acrobat<br>(*.pdf) | Posted | Details |   |
|      |                                                                                                    |          |          |                             |                          |                    |        |         | 1 |

1099 ProcessingUser Guide - v2024.1© 2024 Board of Regents of the University System of Georgia. All Rights Reserved.12/19/2024
| Step | Action                                                                                                    | า                                                                 |                                                       |                                                                                                    |                                                                                |                                          |                                     |                                               |
|------|----------------------------------------------------------------------------------------------------|-------------------------------------------------------------------|-------------------------------------------------------|----------------------------------------------------------------------------------------------------|--------------------------------------------------------------------------------|------------------------------------------|-------------------------------------|-----------------------------------------------|
| 8.   | 8. For the 1099-NEC Copy B's, click on <b>APX1099N - APX1099N.pdf</b> lin<br>Download the pdf file and save to a secure location.                                                                                                    |                                                                   |                                                       |                                                                                                    |                                                                                |                                          |                                     | link.                                         |
|      | Report Manager                                                                                                    |                                                                   |                                                       |                                                                                                    |                                                                                |                                          |                                     |                                               |
|      | Report Lis                                                                                                    | st                                                                |                                                       |                                                                                                    | K K 1-                                                                         | 18 of 18 🗸                               | > >                                 | View All                                      |
|      | Select                                                                                                    | Report<br>ID                                                      | Prcs<br>Instance                                      | Description                                                                                                    | Request<br>Date/Time                                                           | Format                                   | Status                              | Details                                       |
|      |                                                                                                    | 16242436                                                          | 17445706                                              | APX1099N - APX1099N.pdf                                                                                                    | 12/27/2023<br>3:17:09PM                                                        | Acrobat<br>(*.pdf)                       | Posted                              | Details                                       |
|      |                                                                                                    | 16242435                                                          | 17445705                                              | APX1099ICT - APX1099ICT.pdf                                                                                                    | 12/27/2023<br>3:16:51PM                                                        | Acrobat<br>(*.pdf)                       | Posted                              | Details                                       |
|      | •                                                                                                    | 16242434                                                          | 17445704                                              | APX1099GCT - APX1099GCT.pdf                                                                                                    | 12/27/2023<br>3:16:35PM                                                        | Acrobat<br>(*.pdf)                       | Posted                              | Details                                       |
|      |                                                                                                    | 16242433                                                          | 17445703                                              | APX1099CT - APX1099CT.pdf                                                                                                    | 12/27/2023<br>3:16:20PM                                                        | Acrobat<br>(*.pdf)                       | Posted                              | Details                                       |
|      |                                                                                                    |                                                                   |                                                       |                                                                                                    |                                                                                |                                          |                                     |                                               |
| 9.   | ITS <b>st</b><br>B form<br><u>BORR</u><br>Also, u<br><u>Send I</u>                                                                                                    | rongly re<br>is before<br><u>Y010–R</u><br>users car<br>Detail Re | ecomme<br>printing<br>eportab<br>n compa<br>eport, wl | ends users review 109<br>g them. Users can com<br><u>le Transactions Repor</u><br>are the Copy B forms t<br>hich prints in Supplier | 9-MISC a<br>npare Cop<br><u>t</u> , which p<br>to the <u>1099</u><br>ID order. | nd 109<br>y B for<br>rints in<br>9 Withh | 9-NE0<br>ms wit<br>TIN o<br>nolding | C Copy<br>h the<br>rder.<br><mark>1 to</mark> |
| 10.  | Compa<br>the IRS                                                                                                    | are the n<br>S_001.T                                              | umber o<br>XT file a                                  | of Copy B forms printe<br>as part of the finalization                                                                               | ed with the                                                                    | numbe<br>s.                              | er sho                              | wn in                                         |
| 11.  | After reviewing the Copy B forms, download the forms to a secure location<br>on a computer and then print them using Adobe Reader so the Copy B<br>forms print correctly. <i>ITS recommends printing one form to test with</i><br><i>the mailing (window) envelope. Depending on printer settings,</i><br><i>printing directly from the PeopleSoft browser window may be the</i><br><i>best option.</i> |                                                                   |                                                       |                                                                                                    |                                                                                |                                          |                                     |                                               |
| 12.  | After p                                                                                                    | orinting, r                                                       | nail the                                              | Copy B forms to Supp                                                                                                    | oliers.                                                                        |                                          |                                     |                                               |

1099 Processing User Guide – v2024.1

# CHAPTER 10: COMPLETING 1099 PROCESSING FOR THE YEAR

Once Copy B reports have been verified and mailed, users should send the IRS\_001.TXT file(s) to the IRS.

#### Sending the IRS 001. Txt file

When users are ready to send the IRS\_001.TXT file, send it electronically to the IRS. For detailed instructions on sending this file, refer to IRS Publication 1220. Users can find this publication on the IRS website <u>here</u>. Users can also find more detailed information from the IRS about Withholding Payments <u>here</u>.

#### The due date for IRS Electronic Filing is January 31, 2025.

ITS does not provide instructions on how to submit the institution's file to the IRS. Users can read more about filing electronically at the IRS website <u>here</u> and how to submit the institution's file at the IRS FIRE Production System <u>here</u>.

#### <u>Next Steps</u>

- 1. If the file is accepted by the IRS, run the <u>Withhold Sent Process</u>.
- 2. If the file is accepted by IRS, but a correction file is needed for a supplier, run the <u>Correction File Process</u>.
- 3. If the file is rejected by the IRS, run the <u>Replacement File Process</u>.

12/19/2024

### Running the Withhold Sent (WTHD\_SNT) Process

The final step in the entire Withholding process is to run the Withhold Sent Process. Use the Withhold Sent page (WTHD\_SNT) to request a run of the Withholding Sent File Application Engine process (WTHD\_SNT). This prepares the institution's return information to make corrections and refile, if needed.

This application engine process finalizes the Withholding reporting and file creation process. This process records all the data in the file sent in the Withholding Sent tables (PS\_WTHD\_SENT\_DTL and PS\_WTHD\_SENT\_HDR) and deletes the data from the Withholding to Send tables (PS\_WTHD\_TO\_SND\_DTL and PS\_WTHD\_TO\_SND\_HDR).

Users should not run this process until they send the IRS\_001.TXT file to the IRS and receive confirmation of successful transmission. The system uses this information when creating correction or replacement files.

| Step | Action                                   |
|------|------------------------------------------|
| 1.   | Click the NavBar icon.                   |
| 2.   | Click the Menu icon.                     |
| 3.   | Select the Suppliers link.               |
| 4.   | Select the 1099/Global Withholding link. |
| 5.   | Select the 1099 Reports link.            |
| 6.   | Select the Withholding Sent File link.   |
| 7.   | Select or Add a Run Control ID.          |

Below are step by step instructions on how to run the Withhold Sent process.

1099 Processing User Guide – v2024.1

12/19/2024

© 2024 Board of Regents of the University System of Georgia. All Rights Reserved.

75

| Step | Action                                                                                                    |
|------|----------------------------------------------------------------------------------------------------|
| 8.   | <ul> <li>Enter parameters. The parameters for this process are:</li> <li>Request ID and Description</li> <li>Process Frequency: Set to "Always"</li> <li>SetID</li> <li>Control ID: Use the Control ID used through the current Withholding year's processing (e.g., USO_2021).</li> <li>IRS Options: Leave these settings as defaulted. The box should not be selected. The Withhold Sent Option should remain set to All.</li> <li>Example after CY2020:</li> </ul> |
|      | Withhold Sent         Run Control ID 1099_2024       Report Manager       Process Monitor       Run         Details                                                                                                    |
|      | Request ID       1099       1099_2024         Process Frequency       Always          Report ID       US_REPORT       SetID         SetID       28000       Q         Control ID       IDSU_2023       Q                                                                                                    |
|      | Save Return to Search Previous in List Next in List Notify Add Update/Display                                                                                                    |
| 9.   | Select "WTHD_SNT" process and click <b>OK</b> .                                                                                                    |
| 10.  | Once the process runs to Success and is Posted, then Withholding processing for the year is officially complete.                                                                                                    |

1099 ProcessingUser Guide - v2024.1© 2024 Board of Regents of the University System of Georgia. All Rights Reserved.12/19/2024

# **Creating a Correction File**

**IMPORTANT:** IF THE INSTITUTION ALREADY SUBMITTED THE ORIGINAL/REPLACEMENT FILE TO THE IRS, THE WITHHOLD SENT (WTHD\_SNT) PROCESS MUST RUN BEFORE MAKING ANY CORRECTIONS.

If an error with the file has been identified after the IRS accepted and processed it and the file is in "Good, Released" status, a corrected return needs to be filed. Do not file the original file again as this may result in duplicate reporting. File only the returns that require corrections.

As noted above, users must run the Withhold Sent Process **before** making and processing corrections. If users forget to run this process, they may need to manually submit the correction file.

If it is determined that incorrect data was reported for a supplier or a group of suppliers, a correction file needs to be created. To correct the transaction data within the PeopleSoft Payables system, do one of the following:

- Adjust the individual voucher lines for the supplier using the Withholding Invoice Line Update page and running the Withholding Update process for the supplier(s).
- Enter an adjustment on the Withhold Adjustments page for the supplier(s).
- Enter a new voucher for the supplier(s).

Below are step by step instructions on how to create a correction file.

| Step | Action                                                                                                    |
|------|----------------------------------------------------------------------------------------------------|
| 1.   | Confirm the <u>Withholding Sent File</u> process ran for previous submissions and corrections to the IRS.                                   |
| 2.   | Make the necessary withholding corrections. Adjust the individual voucher lines for the supplier using the Withholding Invoice Line Update. |
| 3.   | Run the Update Withholdings process.                                                                                                    |
| 4.   | Click the NavBar icon.                                                                                                    |
| 5.   | Click the Menu icon.                                                                                                    |
| 6.   | Select the Suppliers link.                                                                                                    |
| 7.   | Select the 1099/Global Withholding link.                                                                                                    |
| 8.   | Select the <b>1099 Reports</b> link.                                                                                                    |

1099 Processing User Guide – v2024.1

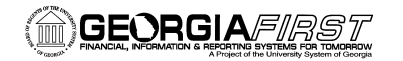

| Step | Action                                                                                                    |  |  |  |  |  |  |
|------|----------------------------------------------------------------------------------------------------|--|--|--|--|--|--|
| 9.   | Select the Withhold 1099 Report Job link.                                                                                                    |  |  |  |  |  |  |
| 10.  | After the process runs again, select the <b>Original/Correction</b> option on the Withhold 1099 Report Post page.                                                                                                    |  |  |  |  |  |  |
|      | 1099 Report       Type of File/Return:     Original/Correction       •     Replacement Character:                                                                                                    |  |  |  |  |  |  |
| 11.  | Select "Specify Supplier(s)" in the Supplier Select Option. Next, add the supplier(s) that were adjusted in Step 2.                                                                                                    |  |  |  |  |  |  |
|      | 1099 Report Copy B Sort         Withhold Type:       All         Mask TIN       Supplier Select Option:         AP 1099 sort order:                                                                                                    |  |  |  |  |  |  |
|      | Supplier Payees   Supplier Payees     Supplier ID     1     0000000420     Q     +                                                                                                    |  |  |  |  |  |  |
|      | 2       0000000691       Q       +       -         3       10000002199       Q       +       -         Save       Return to Search       Previous in List       Notify       Add       Update/Display                                                                                                    |  |  |  |  |  |  |
| 12.  | Click the Save button.                                                                                                    |  |  |  |  |  |  |
| 13.  | Select Run.                                                                                                    |  |  |  |  |  |  |
| 14.  | Run the Withhold 1099 Report Post.                                                                                                    |  |  |  |  |  |  |
|      | Process Scheduler Request       ×         Help         Liser ID WBUNN       Run Control ID 1099_WTHD_RPT         Server Name       ×       Run Date 11/24/2020       Main         Recurrence       ~       Run Date 11/24/2020       mm       Reset to Current Date/Time       Time Zone       ~       Run Time 4/2023PM       Reset to Current Date/Time       Time Zone       ~       Run Time 4/2023PM       Reset to Current Date/Time       Time Zone       ~       Run Time 4/2023PM       Reset to Current Date/Time       Time Zone       ~       Run Time 4/2023PM       Reset to Current Date/Time       Time Zone       Run Time 4/2023PM       Run Time 4/2023PM |  |  |  |  |  |  |
|      | OK Cancel                                                                                                    |  |  |  |  |  |  |

1099 Processing User Guide – v2024.1

12/19/2024

| Step | Actio                                                                                          | on                       |              |              |          |          |              |  |
|------|------------------------------------------------------------------------------------------------|--------------------------|--------------|--------------|----------|----------|--------------|--|
| 15.  | Save the IRS_001.TXT file.                                                                     |                          |              |              |          |          |              |  |
| 16.  | Run Copy B process for selected suppliers that were adjusted in Step 2.                        |                          |              |              |          |          |              |  |
|      | Process                                                                                        | List                     |              |              |          |          |              |  |
|      | Select                                                                                         | Description              | Process Name | Process Type | туре     | Format   | Distribution |  |
|      |                                                                                                | Print 1099 Copy B        | APCOPYB      | PSJob        | (None) 🗸 | (None) 🗸 | Distribution |  |
|      |                                                                                                | Withhold 1099 NEC Report | APX1099N     | BI Publisher | Web 🗸    | PDF 🗸    | Distribution |  |
|      |                                                                                                | 1099 Job                 | AP_1099      | PSJob        | (None) 🖌 | (None) 🗸 | Distribution |  |
|      |                                                                                                | 1099 Report Post         | RPT_1099     | PSJob        | (None) 🗸 | (None) 🗸 | Distribution |  |
|      | ОК                                                                                             | Cancel                   |              | ,<br>,       |          |          |              |  |
| 17.  | Save                                                                                           | the Copy B repo          | orts.        |              |          |          |              |  |
| 18.  | Send the corrected <b>IRS_001.TXT</b> correction file to the IRS.                              |                          |              |              |          |          |              |  |
| 19.  | After the IRS accepts the correction file, run the <u>Withholding Sent File</u> process again. |                          |              |              |          |          |              |  |

1099 ProcessingUser Guide - v2024.1© 2024 Board of Regents of the University System of Georgia. All Rights Reserved.12/19/2024

# Creating a Replacement File

Once the file is sent to the IRS and the Withholding Sent File process runs, users are finished with the Withholding reporting process unless the IRS rejects the file because of formatting errors. In that case, the IRS may tell the user what is invalid in the file either through contact information user provide or on their internet page, where the file is stored. Make the necessary changes and resubmit the file.

Below are step by step instructions on how to create a complete replacement file.

| Step | Action                                                                                                    |
|------|----------------------------------------------------------------------------------------------------|
| 1.   | Click to the NavBar icon.                                                                                                    |
| 2.   | Click the Menu icon.                                                                                                    |
| 3.   | Select the <b>Suppliers</b> link.                                                                                                    |
| 4.   | Select the 1099/Global Withholding link.                                                                                                    |
| 5.   | Select the <b>1099 Reports</b> link.                                                                                                    |
| 6.   | Select the Withhold 1099 Report Job link.                                                                                                    |
| 7.   | Complete the parameters in the 1099 Report Post and the 1099 Report group boxes.                                                                                                    |
|      | field, and enter the replacement character provided to user by the IRS in<br>the Replacement Character field (The replacement character should be left<br>blank if the IRS does not provide a replacement character.) |
| 8.   | Run the 1099 Report processes. The system generates a new replacement file that user can send to the IRS.                                                                                                    |
| 9.   | Run the Copy B Report Processes again.                                                                                                    |
| 10.  | After sending the replacement file to the IRS and it is accepted, make sure to run the <u>Withholding Sent File</u> process.                                                                                          |
| 11.  | For replacement files, run the <u>Withholding Sent File</u> process a second time.                                                                                                    |

Note: Users can create a replacement file only if one original file was sent to the IRS.

1099 Processing User Guide – v2024.1

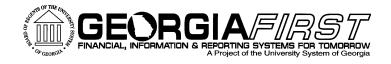

# **APPENDIX A: WEBSITE LINKS**

- IRS website: <u>www.irs.gov</u>
- Instructions for Forms 1099-MISC and 1099-NEC (2022)
  - Publication: <u>https://www.irs.gov/pub/irs-pdf/i1099mec.pdf</u>
  - Website: <u>https://www.irs.gov/instructions/i1099mec</u>
- General Instructions for Certain Information Returns
  - Publication: <u>https://www.irs.gov/pub/irs-pdf/i1099gi.pdf</u>
  - Website: <u>https://www.irs.gov/instructions/i1099gi</u>
- IRS FIRE Information Filing Information Returns Electronically
  - Website: <u>https://www.irs.gov/e-file-providers/filing-information-returns-electronically-fire</u>
  - Website: <u>https://fire.irs.gov/</u>

12/19/2024

# APPENDIX B: REVIEWING ANNUAL CALENDAR AND TYPES SETUP

The Annual Calendar and Withholding Types are setup by ITS. However, the setup process is provided here for informational purposes only.

# Reviewing the A1 Annual Calendar (Not Required by Institution)

Users do not need to setup A1 calendar or the Withholding types as these were previously setup. If users would like to review previous year's setup by Shared Services, run the Detail Calendar Report.

Below are step by step instructions on how to run the Detail Calendar Report.

| Step | Action                                                                                                 |
|------|----------------------------------------------------------------------------------------------------|
| 1.   | Click the <b>NavBar</b> icon.                                                                          |
| 2.   | Click the Menu icon.                                                                                   |
| 3.   | Click the Set Up Financials/Supply Chain link.                                                         |
| 4.   | Click the <b>Common Definitions</b> link.                                                              |
| 5.   | Click the Calendars/Schedules link.                                                                    |
| 6.   | Click the <b>Detail Calendar Report</b> link. The system navigates to the Detail Calendar Report page. |
| 7.   | Click the Find/Add an Existing Value link.                                                             |
| 8.   | Enter "SHARE" into the SetID field on the Detail Calendar Report Page.                                 |
| 9.   | Enter "A1" into the Calendar field.                                                                    |
| 10.  | Enter the 1099 Calendar Year (e.g., 2023)                                                              |
| 11.  | Click the <b>Save</b> button.                                                                          |
| 12.  | Click Run.                                                                                             |

1099 Processing User Guide – v2024.1

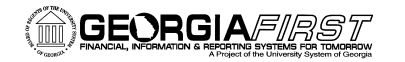

People 5.2 ft

| -1- | Action                                          |                                                                                                    |                                                                                     |                                                                                                    |                                                                                                    |                                                                                                    |                                                                                     |               |      |            |
|-----|-------------------------------------------------|----------------------------------------------------------------------------------------------------|-------------------------------------------------------------------------------------|----------------------------------------------------------------------------------------------------|----------------------------------------------------------------------------------------------------|----------------------------------------------------------------------------------------------------|-------------------------------------------------------------------------------------|---------------|------|------------|
| 13. | Run the XMLP: Detail Calendars Report (FSX0002) |                                                                                                    |                                                                                     |                                                                                                    |                                                                                                    |                                                                                                    |                                                                                     |               |      |            |
|     | Process List                                    |                                                                                                    |                                                                                     |                                                                                                    |                                                                                                    |                                                                                                    |                                                                                     |               |      |            |
|     | Select [                                        | Description                                                                                                    |                                                                                     | Process Name                                                                                                    | Process                                                                                                  | з Туре                                                                                                    | ۶F                                                                                  | ormat         | Di   | stribution |
|     |                                                 | MLP:Detail Calenda                                                                                                    | ars Report                                                                          | FSX0002                                                                                                    | BI Publis                                                                                                | sher Web                                                                                                    | •                                                                                   | PDF 🗸         | Dis  | stribution |
| 14. | Click (                                         | OK.                                                                                                    |                                                                                     |                                                                                                    |                                                                                                    |                                                                                                    |                                                                                     |               |      |            |
| 15. | After t<br>FSX00                                | he proces<br>)02-FSX(<br>t                                                                                                    | ss compl<br>)002.pdf                                                                | etes, naviga                                                                                                    | ite to th                                                                                                | e report ma                                                                                                    | nagei                                                                               | to vie        | ew t |            |
|     | Select                                          | Report                                                                                                    | Prcs                                                                                | Description                                                                                                    |                                                                                                    | Request Date/Time                                                                                                    | Format                                                                              | t Sta         | itus | Details    |
|     |                                                 |                                                                                                    | motance                                                                             |                                                                                                    |                                                                                                    |                                                                                                    |                                                                                     |               |      |            |
|     |                                                 | 13248542                                                                                                    | 14415378                                                                            | FSX0002 - FSX000                                                                                                    | 2.pdf                                                                                                    | 01/14/2021<br>5:44:35PM                                                                                                    | Acroba<br>(*.pdf)                                                                   | t Pos         | sted | Details    |
|     | Exam                                            | 13248542                                                                                                    | 14415378<br>11D: F\$X0002<br>r-1099                                                 | Oracle PeopleSoft                                                                                                    | 2.pdf<br>Financials<br>NDARS                                                                             | 01/14/2021<br>5:44:35PM<br>Page<br>Run Date<br>Time                                                                                                    | Acroba<br>(*.pdf)                                                                   | t Pos         | sted | Details    |
|     | Exam                                            | 13248542                                                                                                    | 14415378<br>t ID: FSX0002<br>r-1099<br>Period                                       | PSX0002 - FSX000                                                                                                    | 2.pdf<br>Financials<br>NDARS                                                                             | 01/14/2021<br>5:44:35PM<br>Page<br>Run Date<br>Time                                                                                                    | Acroba<br>(*.pdf)                                                                   | t Pos         | sted | Details    |
|     | Exam                                            | 13248542                                                                                                    | 14415378<br>t ID: FSX0002<br>r-1099<br>Period<br>1                                  | Cracle PeopleSoft I<br>DETAIL CALER<br>Beginning<br>2000-01-01                                                                                                    | 2.pdf Financials NDARS Ending 2000-12-31                                                                 | 01/14/2021<br>5:44:35PM<br>Page<br>Run Date<br>Time<br>Period Name<br>1099 Reporting<br>Annual Calendar                                                                                                    | Acroba<br>(*.pdf)                                                                   | Pos<br>m<br>M | sted | Details    |
|     | Exam                                            | 13248542                                                                                                    | 14415378<br>t ID: FSX0002<br>r-1099<br>Period<br>1<br>1                             | FSX0002 - FSX000     Oracle PeopleSoft I     DETAIL CALE     Beginning     2000-01-01     2001-011                                                                                                    | Ending<br>2000-12-31<br>2001-12-31                                                                       | Page<br>5:44:35PM<br>Page<br>Run Date<br>Time<br>Period Name<br>1099 Reporting<br>Annual Calendar<br>1099 Reporting<br>Annual Calendar                                                                                                    | Acroba<br>(*.pdf)                                                                   | Pos<br>Pi     | sted | Details    |
|     | Exam                                            | 13248542                                                                                                    | 14415378<br>10: FSX0002<br>r-1099<br>Period<br>1<br>1<br>1                          | Esx0002 - FSX000           Oracle PeopleSoft I           DETAIL CALEI           2000-01-01           2001-01-01           2002-01-01                                                                                                    | 2.pdf<br>Financials<br>NDARS<br>2000-12-31<br>2001-12-31<br>2002-12-31                                   | Page<br>5:44:35PM<br>Page<br>Run Date<br>Time<br>Period Name<br>1099 Reporting<br>Annual Calendar<br>1099 Reporting<br>Annual Calendar                                                                                                    | Acroba<br>(*.pdf)                                                                   | t Pos         | sted | Details    |
|     | Exam                                            | 13248542                                                                                                    | 14415378<br>t ID: FSX0002<br>r-1099<br>Period<br>1<br>1<br>1<br>1<br>1              | Essage         Beginning         2000-01-01         2000-01-01         2000-01-01         2000-01-01         2000-01-01         2000-01-01         2000-01-01         2000-01-01         2000-01-01         2000-01-01         2000-01-01         2000-01-01         2000-01-01         2000-01-01         2000-01-01         2000-01-01         2000-01-01         2000-01-01         2000-01-01         2000-01-01         2000-01-01         2000-01-01         2000-01-01         2000-01-01         2000-01-01         2000-01-01         2000-01-01         2000-01-01         2000-01-01         2000-01-01         2000-01-01         2000-01-01         2000-01-01         2000-01-01         2000-01-01         2000-01-01         2000-01-01         2000-01-01         2000-01-01         2000-01-01         2000-01-01         2000-01-01         2000-01-01         2000-01-01         2000-01-01         2000-01-01         2000-01-01         2000-01-01         2000-01-01         2000-01-01         2000-01-01         2000-01-01         2000-01-01         2000-01-01         2000-01-01         2000-01-01         2000-01-01         2000-01-01         2000-01-01         2000-01-01         2000-01-01         2000-01-01         2000-01-01         2000-01-01         2000-01-01         2000-01-01         2000-01-01         2000-01-01         2000-01-01         2000-01-01         200-01-01 <td>2.pdf<br/>Financials<br/>NDARS<br/>Ending<br/>2000-12-31<br/>2001-12-31<br/>2002-12-31<br/>2002-12-31</td> <td>Page<br/>5:44:35PM<br/>Page<br/>Run Date<br/>Time<br/>1099 Reporting<br/>Annual Calendar<br/>1099 Reporting<br/>Annual Calendar<br/>1099 Reporting<br/>Annual Calendar</td> <td>Acroba<br/>(*.pdf)<br/>1 of2<br/>1/14/2<br/>5:44 F<br/>Abbrev<br/>1<br/>2<br/>3<br/>4</td> <td>t Pos</td> <td>sted</td> <td>Details</td> | 2.pdf<br>Financials<br>NDARS<br>Ending<br>2000-12-31<br>2001-12-31<br>2002-12-31<br>2002-12-31           | Page<br>5:44:35PM<br>Page<br>Run Date<br>Time<br>1099 Reporting<br>Annual Calendar<br>1099 Reporting<br>Annual Calendar<br>1099 Reporting<br>Annual Calendar                                                                                                    | Acroba<br>(*.pdf)<br>1 of2<br>1/14/2<br>5:44 F<br>Abbrev<br>1<br>2<br>3<br>4        | t Pos         | sted | Details    |
|     | Exam                                            | 13248542                                                                                                    | 14415378<br>110: FSX0002<br>r-1099<br>Period<br>1<br>1<br>1<br>1<br>1<br>1<br>1     | Estimation           Oracle PeopleSoft I           DETAIL CALE           2000-01-01           2001-01-01           2002-01-01           2003-01-01           2003-01-01           2003-01-01           2003-01-01           2004-01-01                                                                                                    | Ending<br>2000-12-31<br>2002-12-31<br>2002-12-31<br>2002-12-31<br>2002-12-31<br>2002-12-31               | Page<br>Run Date<br>Time<br>Page<br>Run Date<br>Time<br>Period Name<br>1099 Reporting<br>Annual Calendar<br>1099 Reporting<br>Annual Calendar<br>1099 Reporting<br>Annual Calendar                                                                                                    | Acroba<br>(*.pdf)<br>1 of 2<br>1/14/2<br>5.44 ff<br>Abbrev<br>1<br>2<br>3<br>4<br>5 | t Pos         | sted | Details    |
|     | Exam                                            | 13248542         Dele below         CLE:       Repor         SHARE       A1         Annual Calendar         Year         2000         2001         2002         2003         2004         2005 | t ID: FSX0002<br>r-1099<br>Period<br>1<br>1<br>1<br>1<br>1<br>1<br>1<br>1<br>1<br>1 | Esx0002 - FSX000           Oracle PeopleSoft I           DETAIL CALE           2000-01-01           2002-01-01           2002-01-01           2002-01-01           2002-01-01           2002-01-01           2002-01-01           2005-01-01           2005-01-01                                                                                                    | Ending<br>2000-12-31<br>2002-12-31<br>2002-12-31<br>2002-12-31<br>2003-12-31<br>2004-12-31<br>2004-12-31 | Period Name<br>1099 Reporting<br>Annual Calendar<br>1099 Reporting<br>Annual Calendar | Acroba<br>(*.pdf)                                                                   | Pos<br>m<br>- | sted | Details    |

1099 ProcessingUser Guide - v2024.1© 2024 Board of Regents of the University System of Georgia. All Rights Reserved.12/19/2024

### **Reviewing Withholding Types Report** (Optional)

The Withholding Types Report is maintained by ITS and lists the Class and Description for each Withholding Type. Withholding Types are created and maintained under the SHARE SetID.

Below are step by step instructions on how to run the Types Report to review Withholding Types.

| Step | Action                                                                                                    |
|------|----------------------------------------------------------------------------------------------------|
| 1.   | Click the <b>NavBar</b> icon.                                                                                                    |
| 2.   | Click the Menu icon.                                                                                                    |
| 3.   | Click the Set Up Financials/Supply Chain link.                                                                                       |
| 4.   | Click the Product Related link.                                                                                                    |
| 5.   | Click the Procurement Options link.                                                                                                  |
| 6.   | Click the Withholding link.                                                                                                    |
| 7.   | Click the <b>Withholding Types Report</b> link. The system navigates to the Types page.                                              |
| 8.   | Click the Find an Existing Value tab.                                                                                                |
| 9.   | Enter a Run Control ID or leave blank to search for all Run Control IDs.                                                             |
| 10.  | Click the <b>Search</b> button.                                                                                                    |
| 11.  | Select the Run Control ID from the search results. The system navigates to the Withhold Type page.                                   |
| 12.  | Click the <b>Run</b> button. (No Parameters are required.) The system generates the Process Scheduler Request popup window.          |
| 13.  | Click the <b>OK</b> button.                                                                                                    |
| 14.  | Click the <b>Process Monitor</b> link to verify the report ran to Success and is posted.                                             |
| 15.  | After verifying the process runs to Success, click the <b>Go back to Types</b> link.<br>The system navigates back to the Types page. |

1099 Processing User Guide - v2024.1

| Step | Action                                                                                                    |
|------|----------------------------------------------------------------------------------------------------|
| 16.  | Click the <b>Report Manager</b> link. The system navigates to the Report Manager                                                                                                    |
|      | page.                                                                                                    |
| 17.  | Click on the APX 7020 Report link in the Report Manager to view the report.                                                                                                    |
|      | The most common class used by USG institutions is the 1099N Class 01 for<br>non-employee compensation. (NOTE: Before CY 2020, non-employee<br>compensations were 1099-MISC Class 07). However, when setting up a 1099<br>Supplier, users can assign any type and class, as appropriate. |

The APX7020 Report prints all Withholding Types and Classes. There are seven Withholding Types in the system which may show up on the report:

- 1099: 1099 Withholding (1099 Miscellaneous income withheld before CY2020)
- 1099M: 1099 Miscellaneous Withholding
- 1099N: 1099 NEC Withholding
- 1099G: Certain Government Payments
- 1099I: Interest Income
- NRA: Nonresident Alien
- PPA: Prescribed Payments System

For any withholding reporting years after CY2019, institutions will only use 1099M and 1099N Withholding Types and Classes.

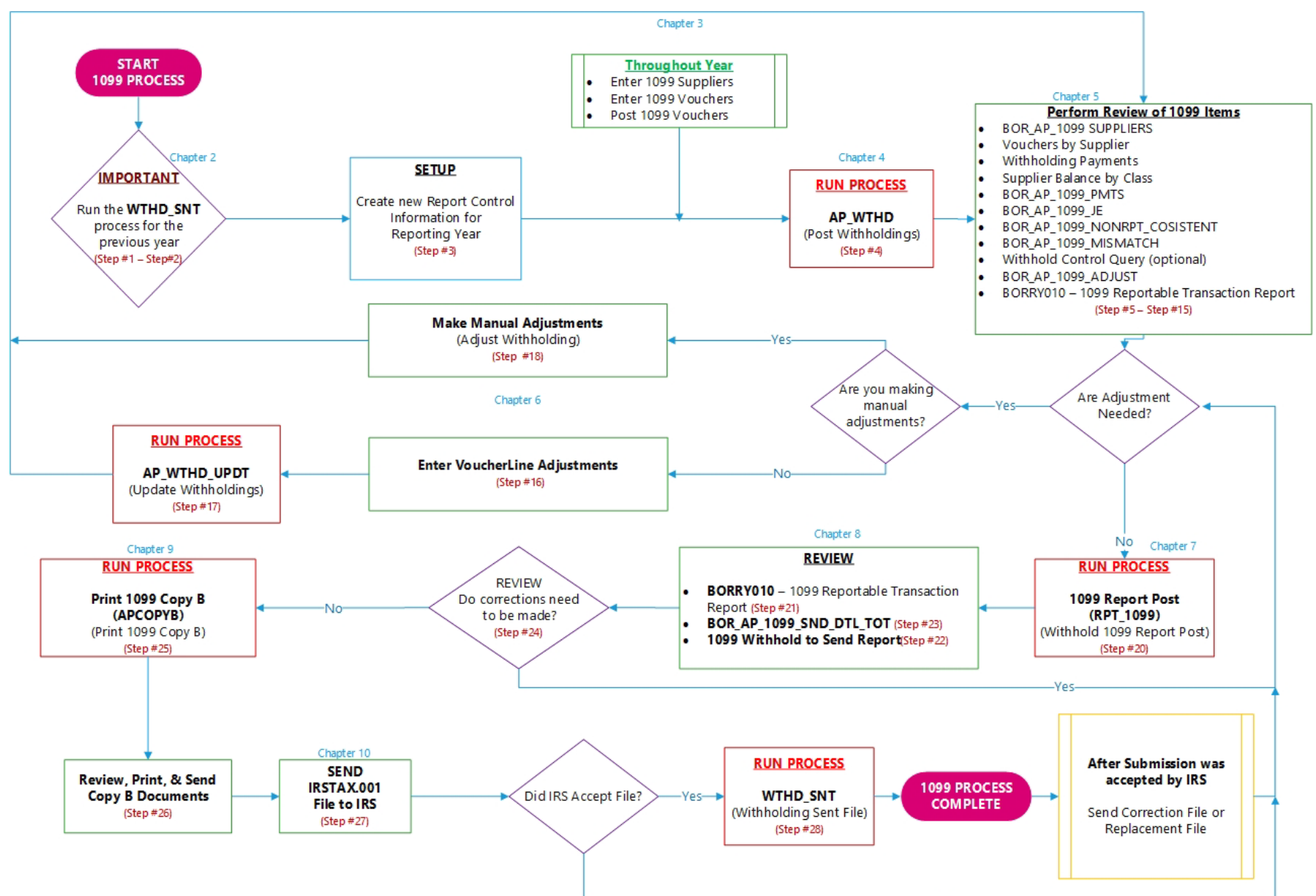

No

# **APPENDIX C: 1099 WITHHOLDING REPORTING PROCESS OVERVIEW**